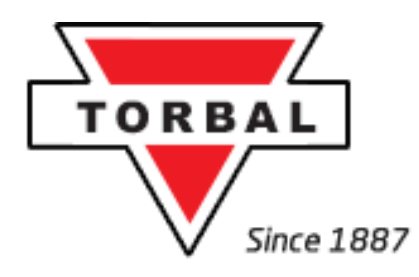

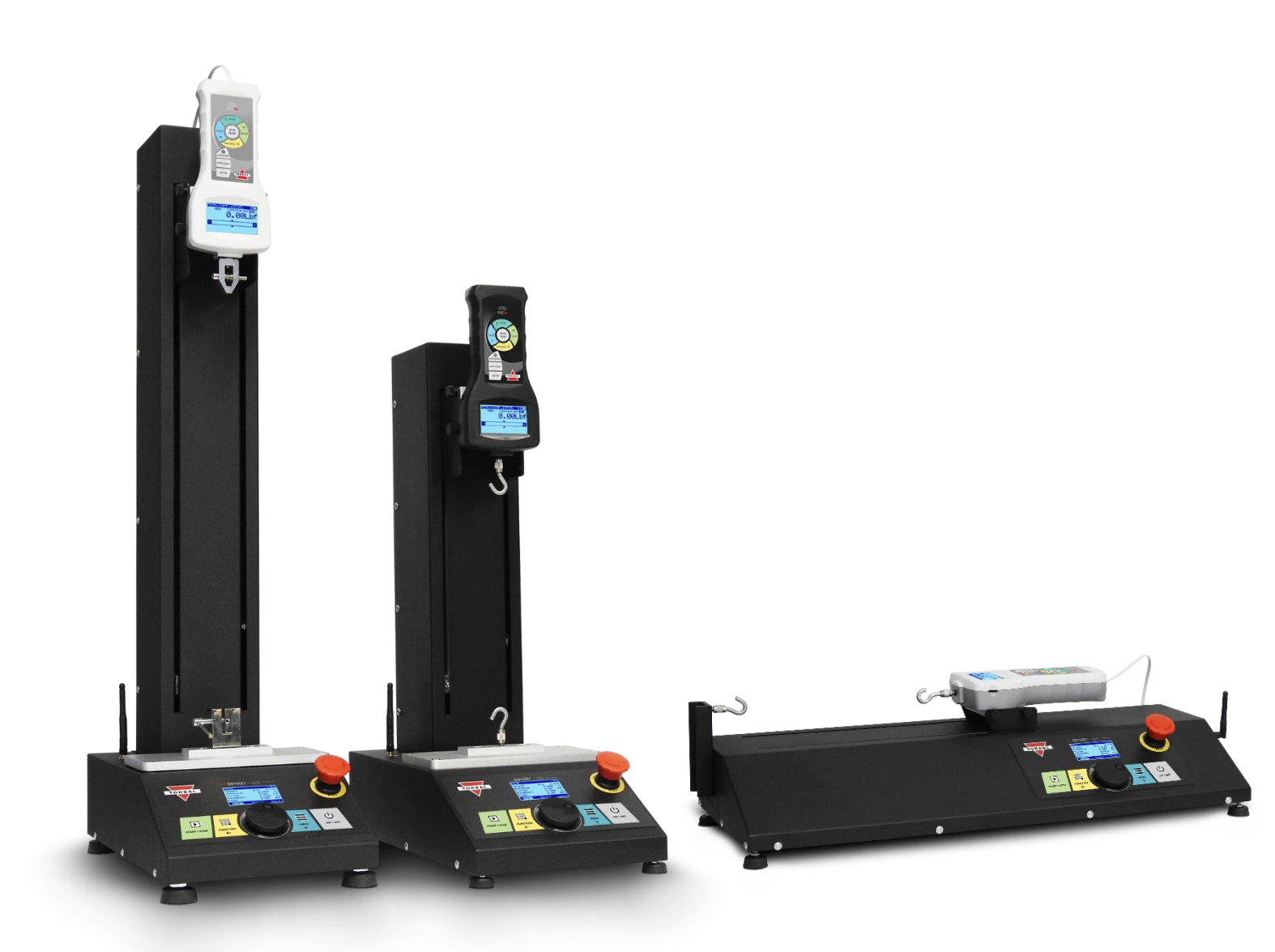

# **Instruction Manual:** FTV & FTH MOTORIZED TEST STANDS

#### Table of Contents

| Chapter 1: Cautionary Notes and Warnings                       | 1  |
|----------------------------------------------------------------|----|
| Chapter 2: Specifications                                      | 6  |
| Chapter 3: Parts Description                                   | 7  |
| 3.1 Vertical Models                                            | 7  |
| 3.2 Horizontal Models                                          | 8  |
| Chapter 4: Keys, Display Indicators, and Commands              | 9  |
| Chapter 5: Unpacking and Getting Started                       | 10 |
| 5.1 Vertical and Horizontal Models                             | 10 |
| 5.2 Horizontal Model Surface Mounting                          | 11 |
| Chapter 6: Force Gauge Mounting and Connection                 | 12 |
| 6.1 Vertical Configuration                                     |    |
| 6.2 Horizontal Configuration                                   | 13 |
| Chapter 7: Initial Start                                       | 14 |
| 7.1 Wired Connection                                           | 14 |
| 7.2 Wireless Connection (FC Force Gauge models only)           | 16 |
| Chapter 8: Navigating Menus                                    | 19 |
| Chapter 9: Applications Modes and Profiles                     | 20 |
| 9.1 Manual                                                     | 20 |
| 9.2 Peak                                                       | 21 |
| 9.3 Cycle                                                      | 24 |
| 9.4 Step                                                       | 27 |
| 9.5 Advanced                                                   | 30 |
| Chapter 10: Notifications and Errors                           |    |
| Chapter 11: Main Menu                                          | 35 |
| 11.1 Home Position                                             | 35 |
| 11.2 Force Gauge Connection                                    | 35 |
| 11.3 Applications                                              |    |
| 11.4 Configuration                                             |    |
| 11.4.1 Settings                                                |    |
| 11.4.2 Interface                                               |    |
| 11.4.3 Printout                                                |    |
| 11.4.4 Time and Date                                           |    |
| 11.4.5 PIN                                                     | 41 |
| 11.4.6 Firmware Update                                         | 42 |
| 11.4.7 Restore Defaults                                        | 43 |
| 11.4.8 Format Profiles                                         | 43 |
| 11.4.9 Info                                                    | 44 |
| Chapter 12: Connecting to PC                                   | 45 |
| Chapter 13: Wirless PC Connection                              | 46 |
| Chapter 14: Maintenance                                        | 50 |
| Chapter 15: Technical Information, Measurements and Dimensions | 51 |
| Chapter 16: Limited Warranty                                   | 57 |

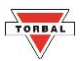

# **Chapter 1: Cautionary Notes and Warnings**

#### **Cautionary Notes and Precautions**

| CAUTION: | <ul> <li>The test stand is designed for indoor use only.</li> <li>Do not operate the test stand in hazardous areas or under dangerous conditions.</li> <li>Do not use the test stand in locations subject to high humidity or dust.</li> <li>Do not connect cables in ways other than those mentioned in this manual.</li> <li>Never stand on or lean on this product. Equipment may fall or collapse, causing breakage and possible injury.</li> <li>Before moving the product, unplug it and unplug all cables connected to it.</li> <li>When storing, transporting or returning the test stand for service, always use the original packaging.</li> </ul> |
|----------|----------------------------------------------------------------------------------------------------|
| WARNING: | <ul> <li>Never attempt to repair, disassemble or modify the test stand. Tampering with the test stand may result in injury and cause greater damage to the equipment.</li> <li>Be sure to use the specified power source.</li> <li>Do not allow foreign matter to fall onto the test stand.</li> <li>If water or other liquid spills onto the test stand, unplug the power cord immediately and contact technical support.</li> </ul>                                                                                                    |
|          | • Disposal of electronic equipment in waste containers is forbidden by law.                                                                                                    |

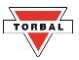

#### **Important Handling Cautions and Warnings**

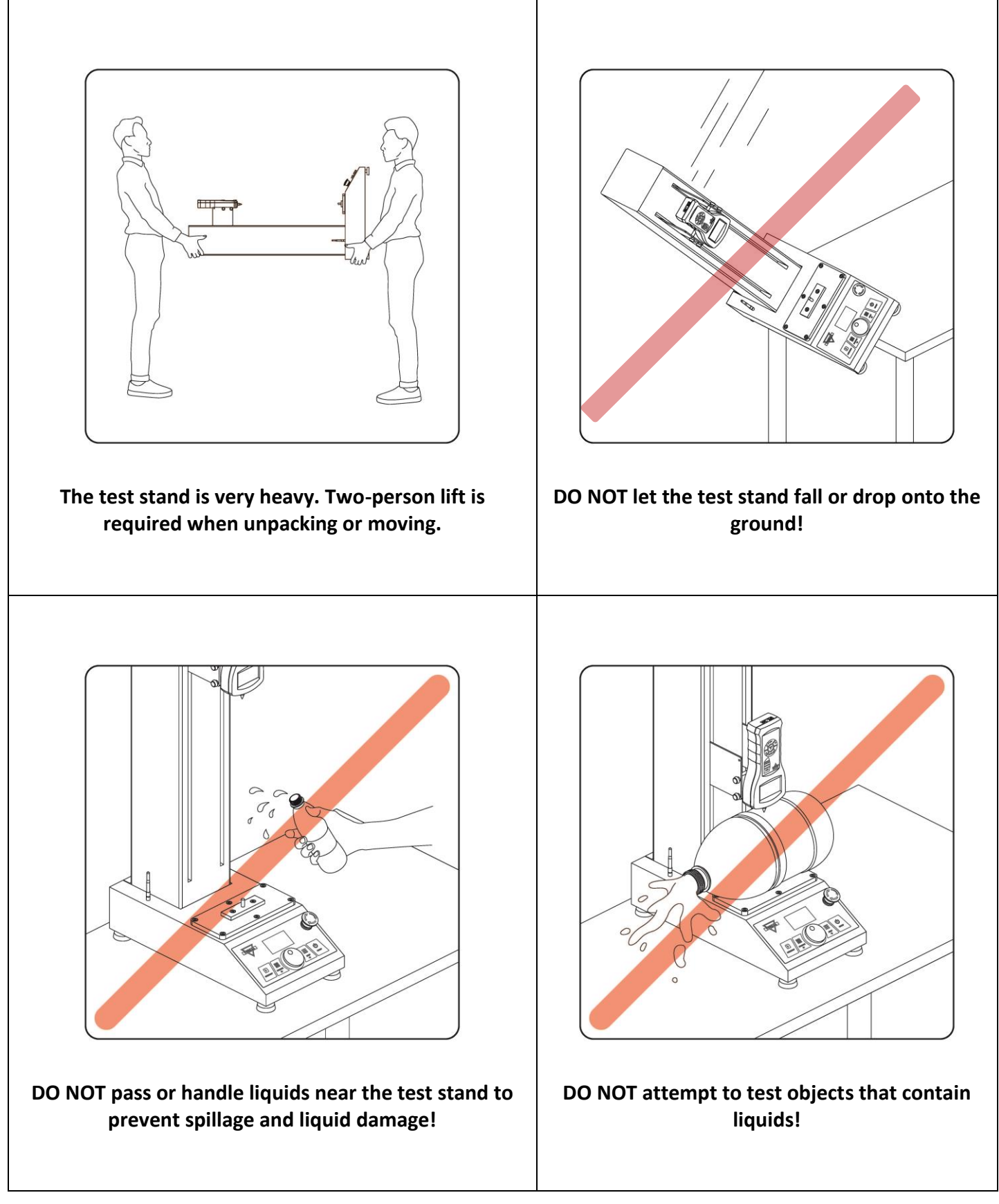

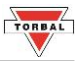

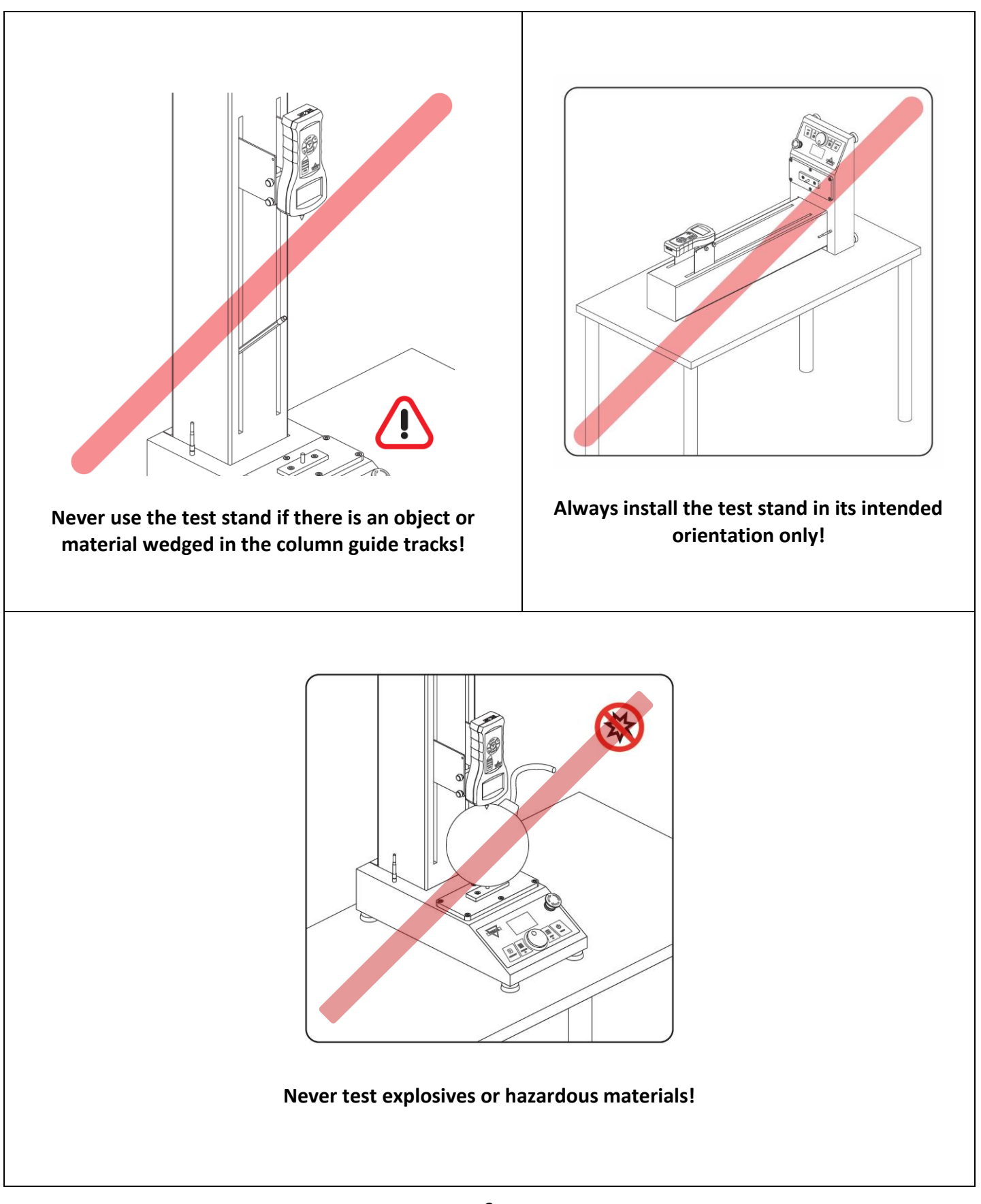

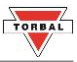

#### <u>Safety</u>

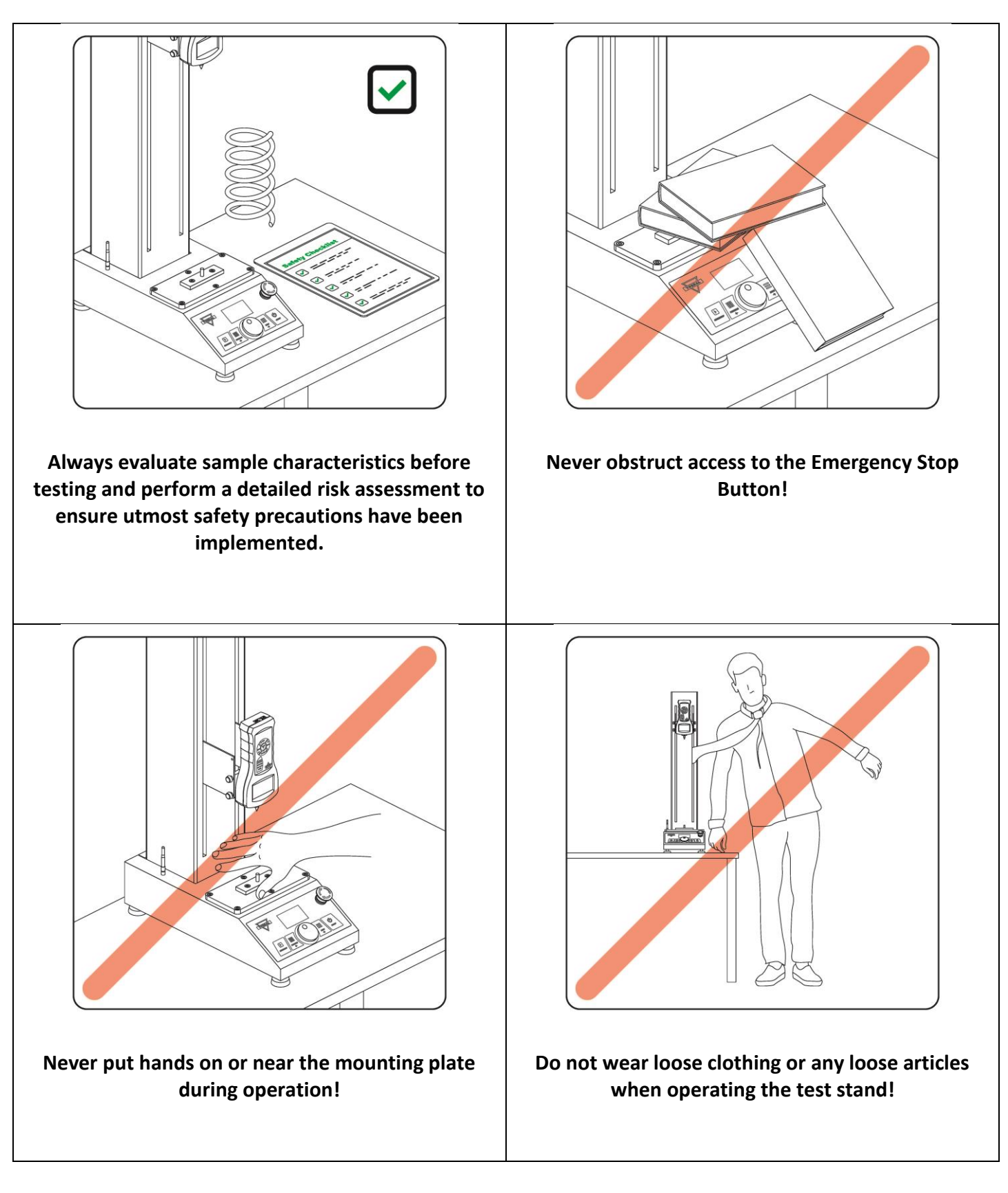

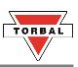

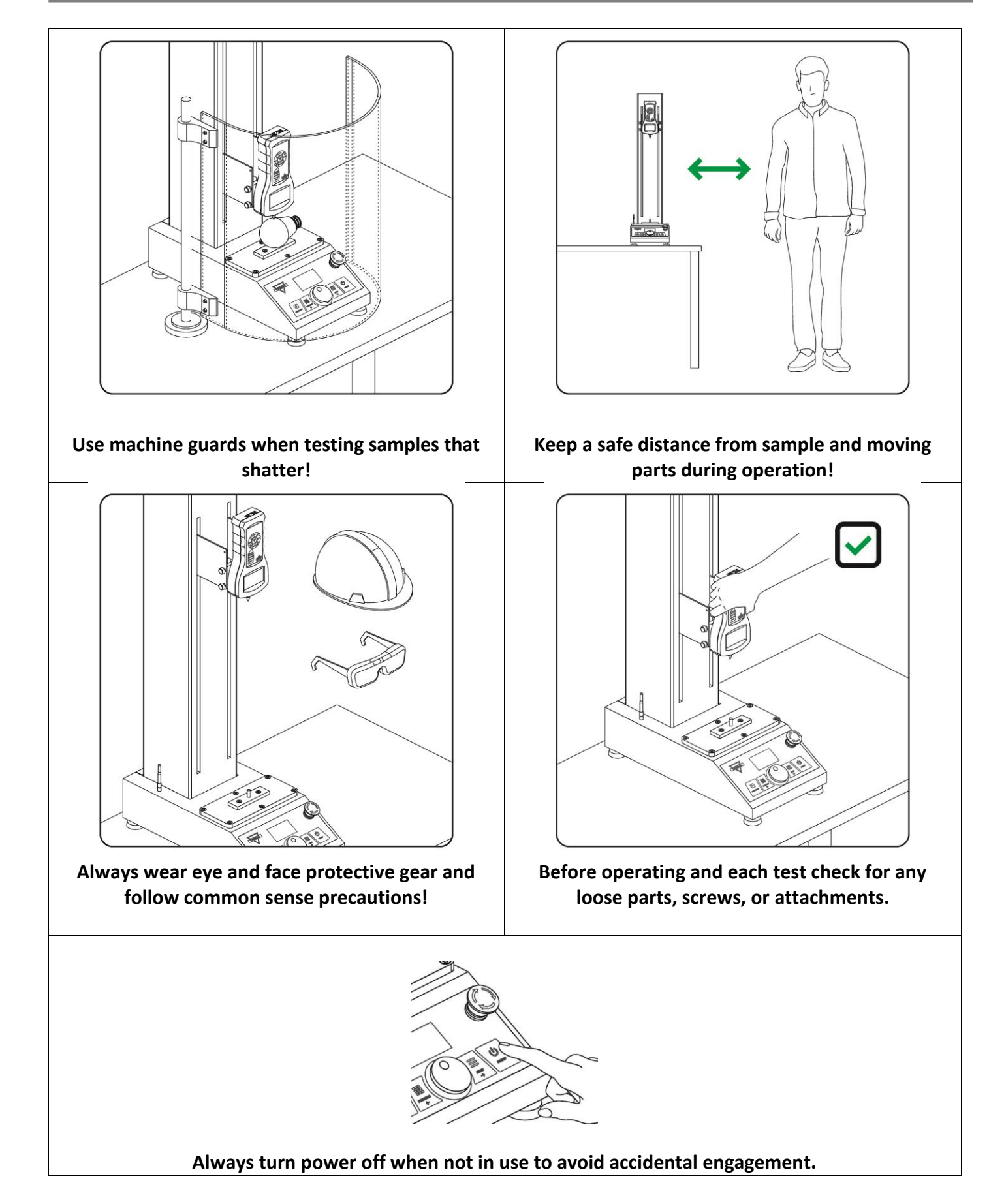

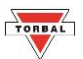

# Chapter 2: Specifications

#### **Specification Table:**

| MODEL                                 | FTV – 100L                                       | FTV – 100 FTH – 100                                   |                                                    |  |
|---------------------------------------|--------------------------------------------------|-------------------------------------------------------|----------------------------------------------------|--|
| Load Capacity                         | 112lbf   500N                                    |                                                       |                                                    |  |
| Speed                                 | 0                                                | 0.4 in/min – 11.8 in/min   10mm/min - 300mm/m         | in                                                 |  |
| Travel Distance                       | 19.6in   500mm                                   | 11.8in   300                                          | mm                                                 |  |
| Distance: Force Gauge Shaft to Column | 2.7                                              | '5in   70mm                                           | 1.77 in  45mm                                      |  |
| Speed Accuracy                        |                                                  | +/- 1%                                                |                                                    |  |
| Travel Accuracy                       |                                                  | +/- 0.008 in   +/- 0.2mm                              |                                                    |  |
| Speed Resolution                      | 0.1 in/min   1 mm/min                            |                                                       |                                                    |  |
| Travel Resolution                     | 0.001 in   0.01mm ()                             |                                                       |                                                    |  |
| Rigidity *                            | 0.07 in   1.8mm 0.05 in   1.4mm 0.028 in   0.7mm |                                                       |                                                    |  |
| Memory Profiles                       | 50 / application                                 |                                                       |                                                    |  |
| Interface                             | BT Wireless, USB (B Type), RS232                 |                                                       |                                                    |  |
| Measuring Units                       | in/min, mm/min                                   |                                                       |                                                    |  |
| Operating Temperature                 | 50F – 104F   10C – 40C                           |                                                       |                                                    |  |
| Power                                 | 100-240VAC 50/60Hz 120W / 24VDC 4A               |                                                       |                                                    |  |
| Dimensions                            | 238mm x 407mm x 880mm                            | 9.37in x 15.95in x 26.77in   238mm x 405mm<br>x 680mm | 28.27in x 9.84 x 6.50in   718mm x<br>250mm x 165mm |  |
| Weight                                | 55.5lbs   25kg                                   | 50lbs   22.5kg                                        |                                                    |  |
| Box Weight                            | 99.5lbs   45kg                                   | 84lbs   39kg                                          |                                                    |  |

\* Rigidity - Difference between distance from test stand mounting plate shaft to force gauge shaft under full load and no load

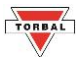

# Chapter 3: Parts Description

#### **3.1 Vertical Models**

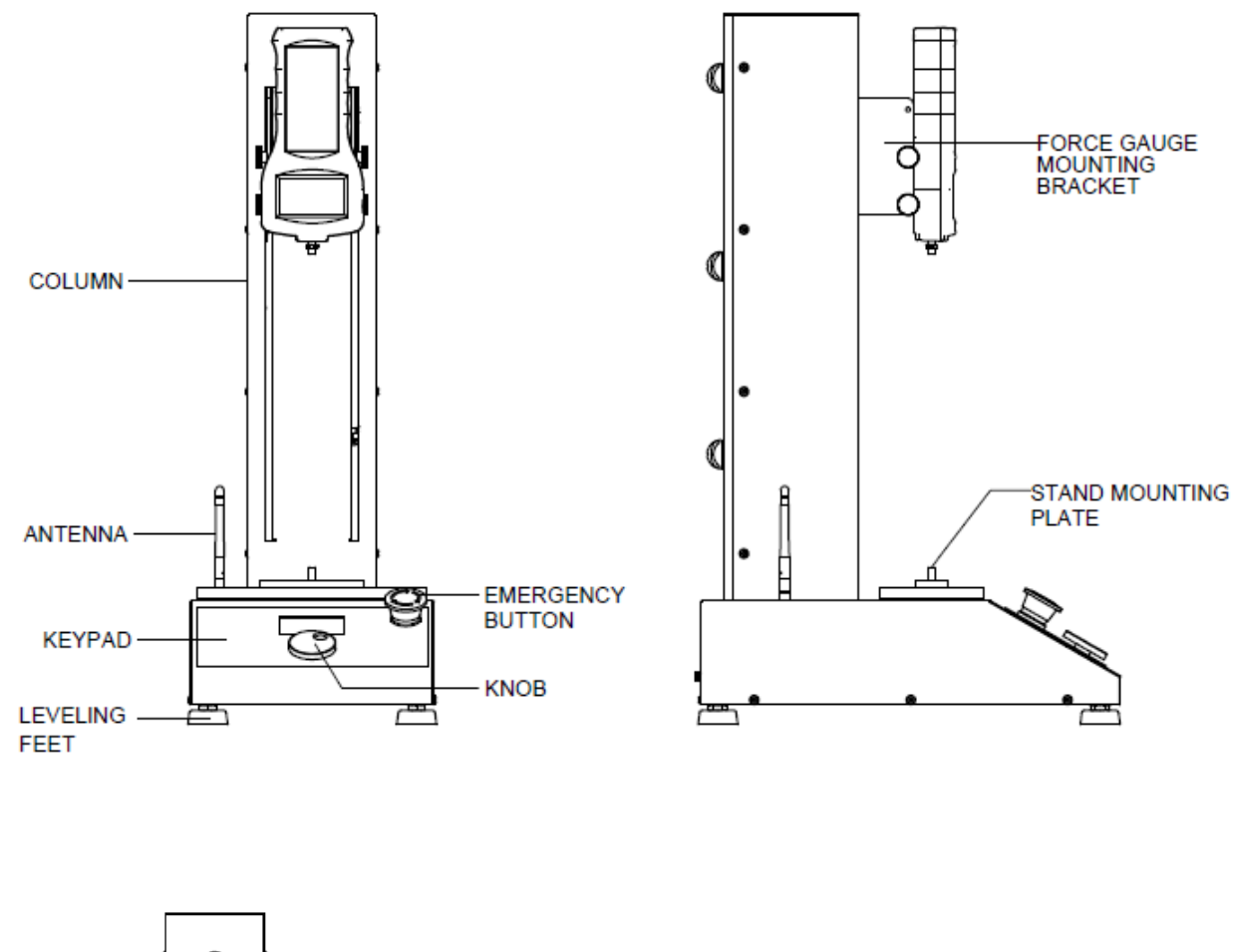

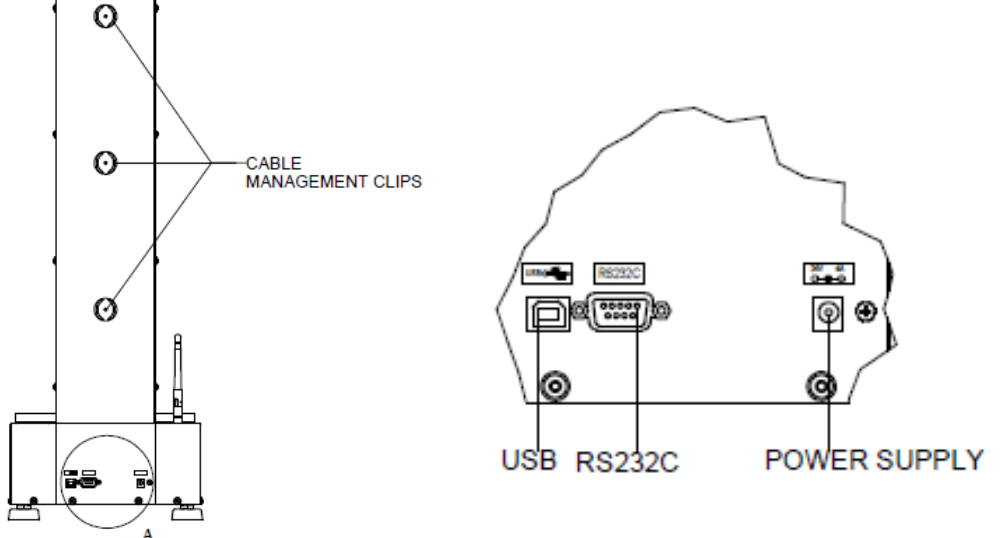

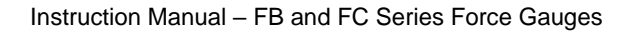

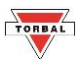

#### **3.2 Horizontal Models**

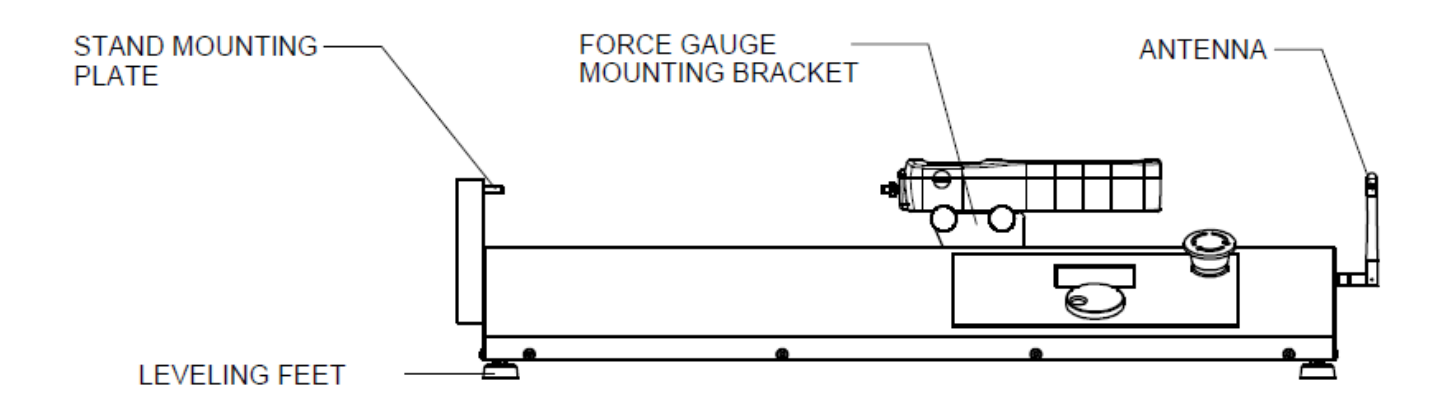

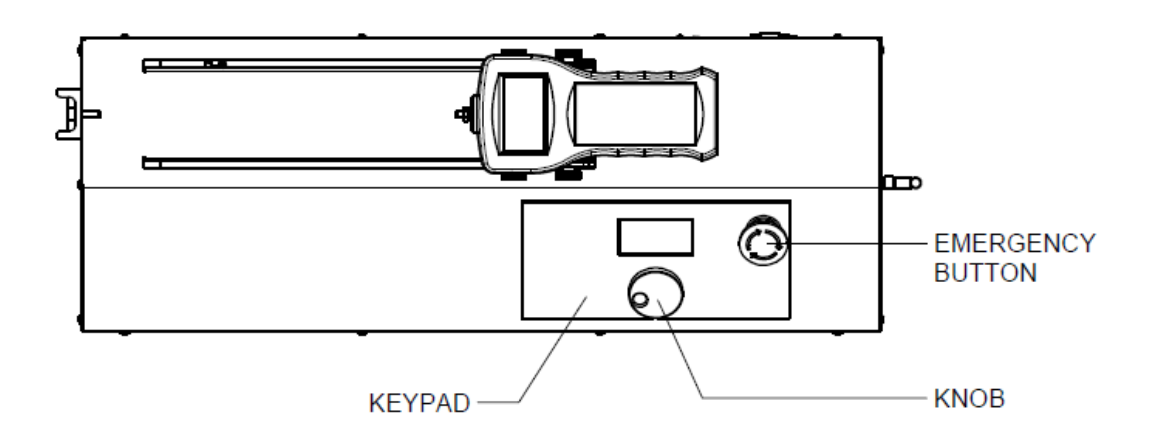

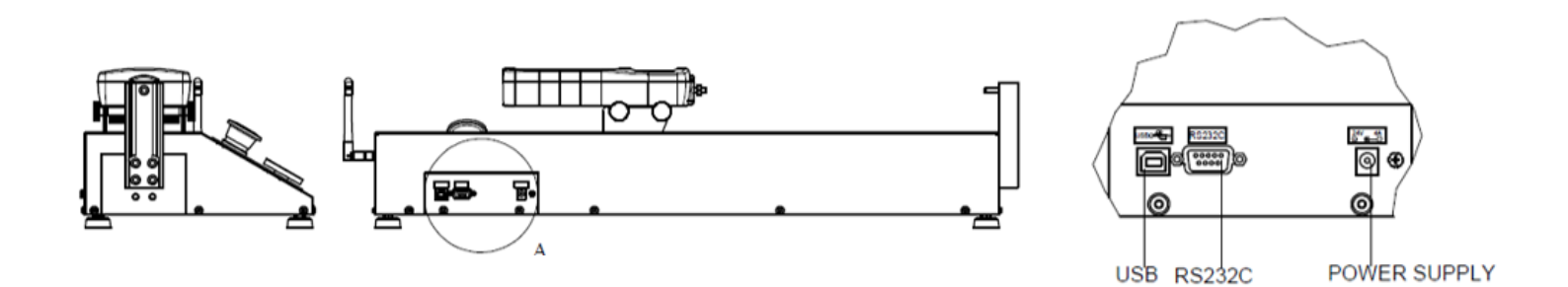

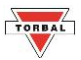

# Chapter 4: Keys, Display Indicators, and Commands

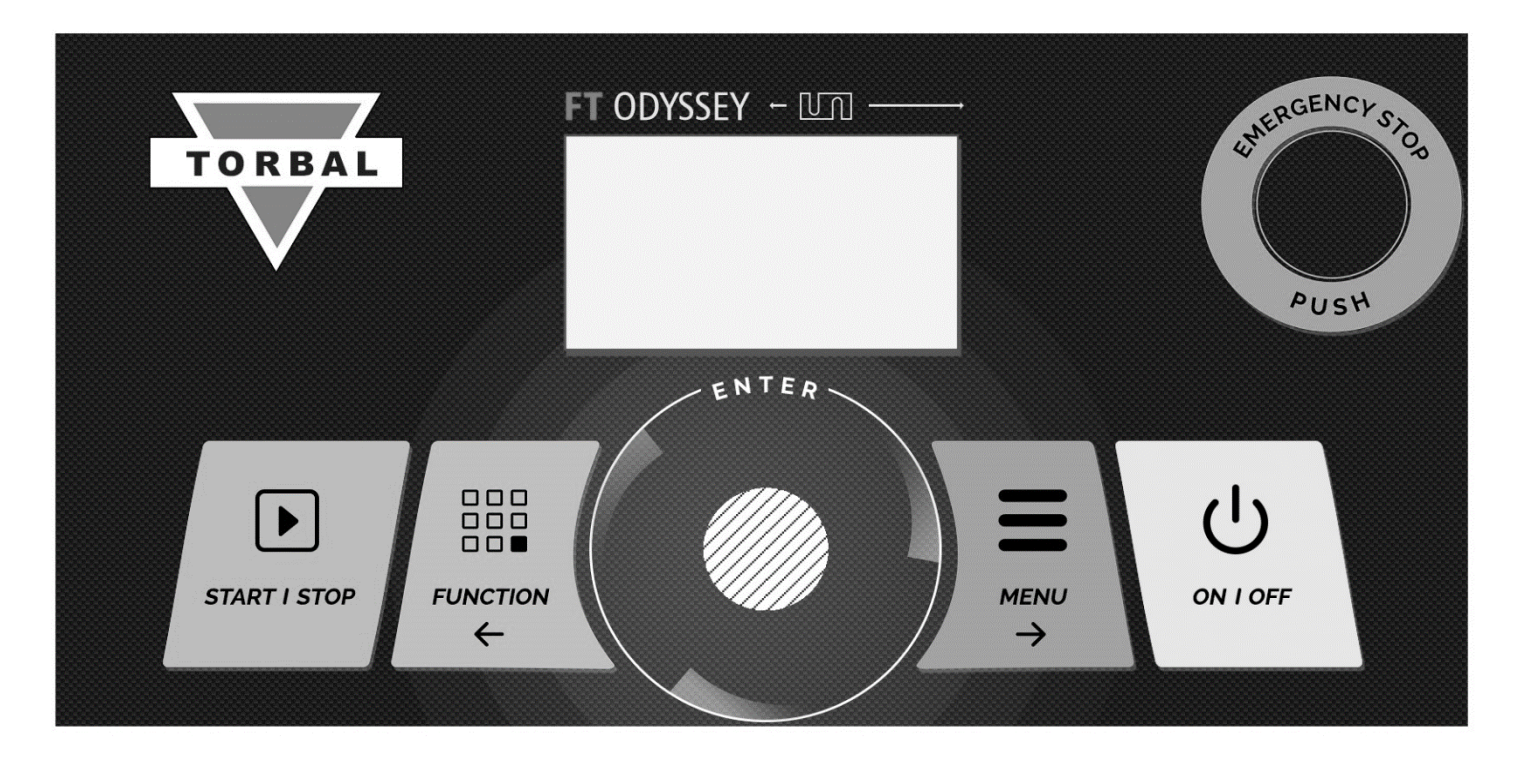

| Кеу               | Primary Function Secondary Function                                             |                 |  |
|-------------------|---------------------------------------------------------------------------------|-----------------|--|
| ON / OFF          | Powers the test stand on and off                                                |                 |  |
| START / STOP      | Starts and Pauses test.                                                         | -               |  |
| FUNCTION          | Allows to select an application mode and configure test profile. Toggle to Left |                 |  |
| MENU              | Access to configuration and settings of the test stand                          | Toggle to right |  |
| ENTER / Knob      | Select or confirm an option Toggle up and down                                  |                 |  |
| Display Indicator | or Description                                                                  |                 |  |
| G                 | Force gauge connected and paired with test stand                                |                 |  |
| -                 | Cross-head not in motion                                                        |                 |  |
| $\times$          | Cross-head in motion                                                            |                 |  |
| *                 | Bluetooth Enabled                                                               |                 |  |

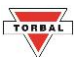

# **Chapter 5: Unpacking and Getting Started**

#### 5.1 Vertical and Horizontal Models

- 1. Carefully remove the test stand, and all components out of the packaging. The test stand is very heavy so use caution. Twoperson lift is required.
- Place the stand on a stable leveled surface where it won't be 2. affected by mechanical vibrations or disturbances.
- 3. Attach the antenna to the antenna port located on the left side
- 4. Plug the AC adaptor to the AC adaptor socket located in the rear of the stand. Do not press the power ON / OFF button at this time.

of the stand column.

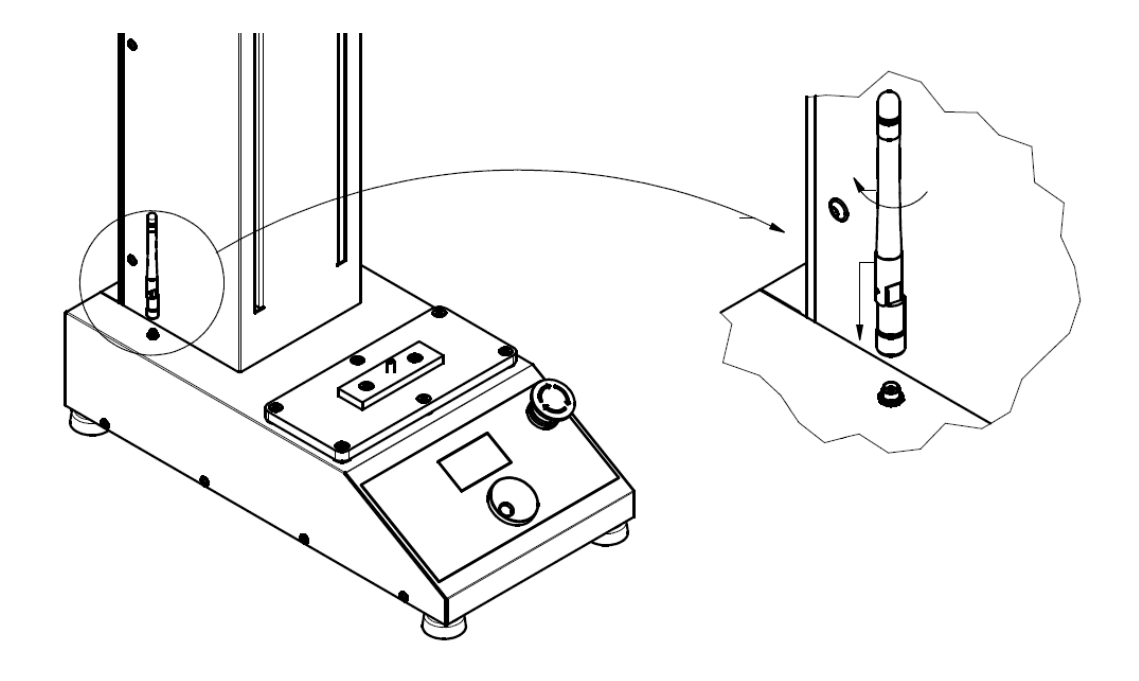

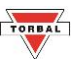

#### 5.2 Horizontal Model Surface Mounting

The STAH horizontal test stand can be permanently mounted to a tabletop surface or platform. To affix the test stand to a tablet top, unscrew all 4 test stand leveling feet from the base and use 4 M6 X 55 screws to permanently attach the test stand. (surface mount screws not supplied with the test stand).

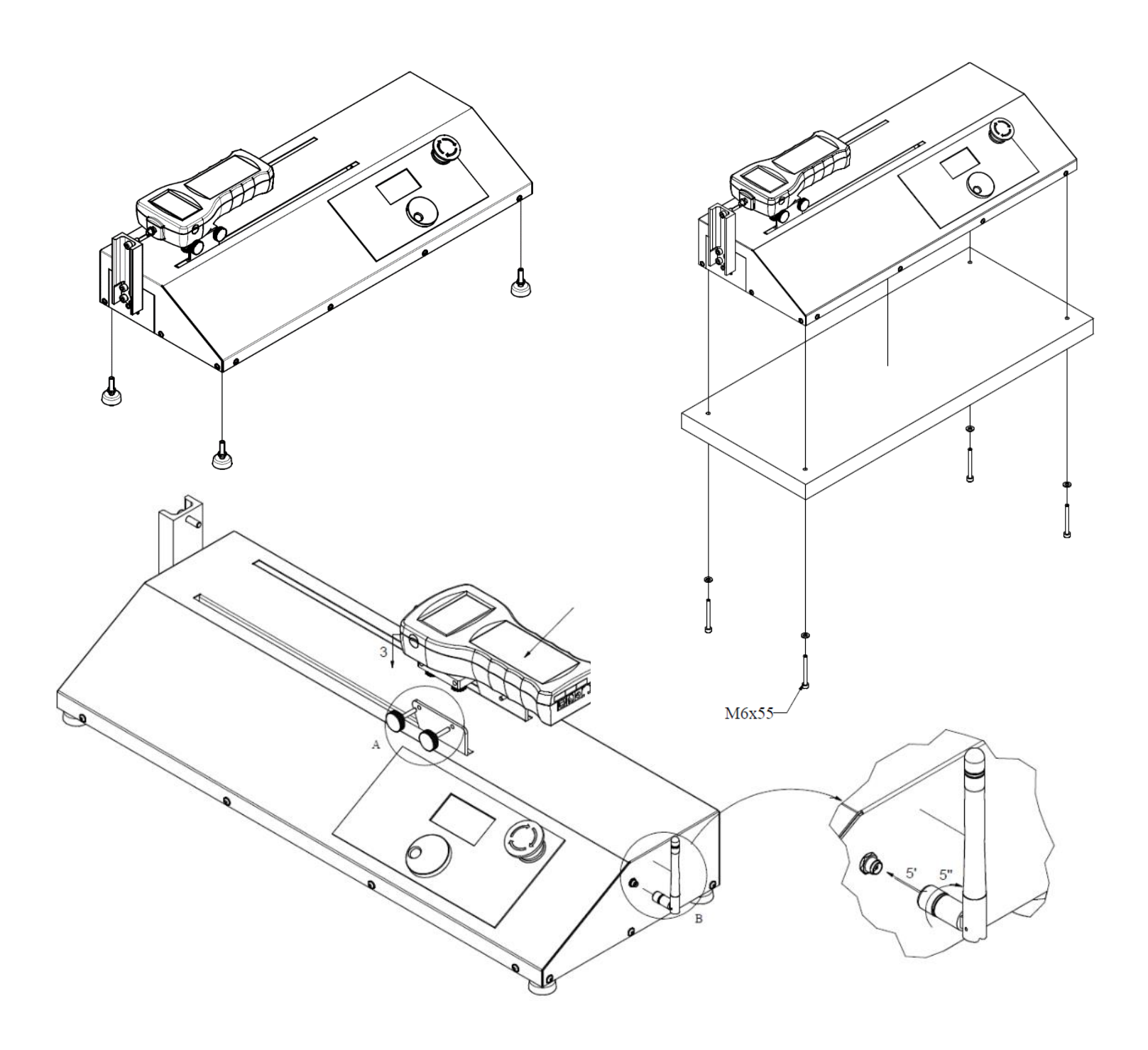

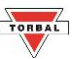

# **Chapter 6: Force Gauge Mounting and Connection**

#### **6.1 Vertical Configuration**

- 1. Place the force gauge on a stable surface with the back housing facing up.
- 2. Place the test stand mounting plate on the force gauge and align the plate openings with the mounting screw holes of the force gauge housing.
- Use all 4 grip knobs to secure the mounting plate on the force gauge as tightly as possible. Use a wrench if necessary.
- 4. Align the side screw holes of the mounting plate with the test stand mounting bracket openings and use all 4 grip knobs to firmly secure the force gauge on the test stand.
- 5. Check for wobble or looseness and retighten if necessary.

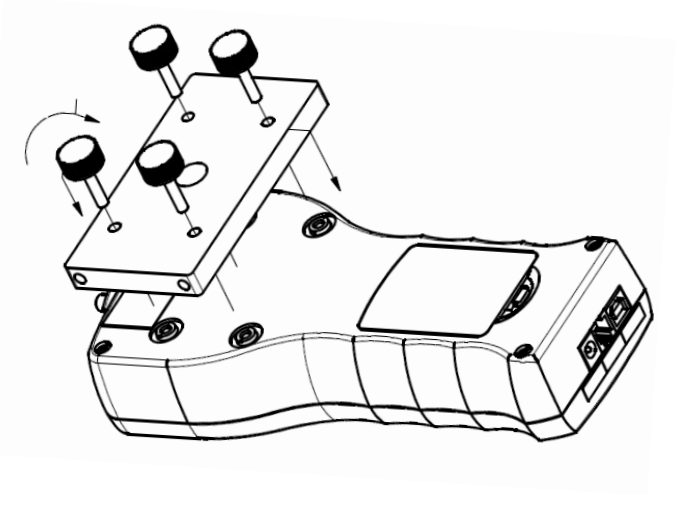

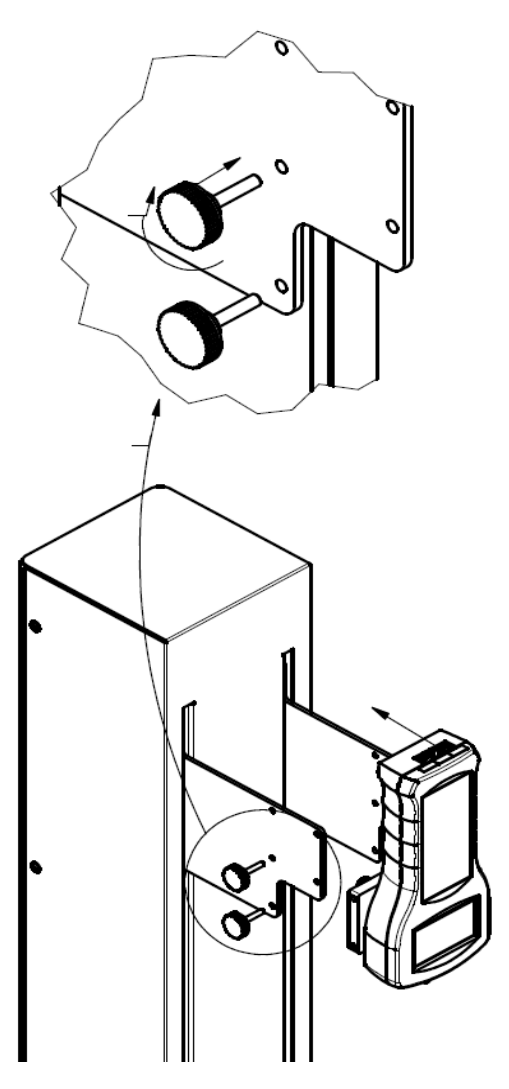

#### **6.2 Horizontal Configuration**

- 1. Place the force gauge on a stable surface with the back housing facing up.
- 2. Place the test stand mounting plate on the force gauge and align the plate openings with the mounting screw holes of the force gauge housing.
- 3. Use se all 4 grip knobs to secure the mounting plate on the force gauge as tightly as possible. Use a wrench if necessary.
- 4. Align the side screw holes of the mounting plate with the test stand mounting bracket openings and use all 4 grip knobs to firmly secure the force gauge on the test stand.
- 5. Check for wobble or looseness and retighten if necessary.

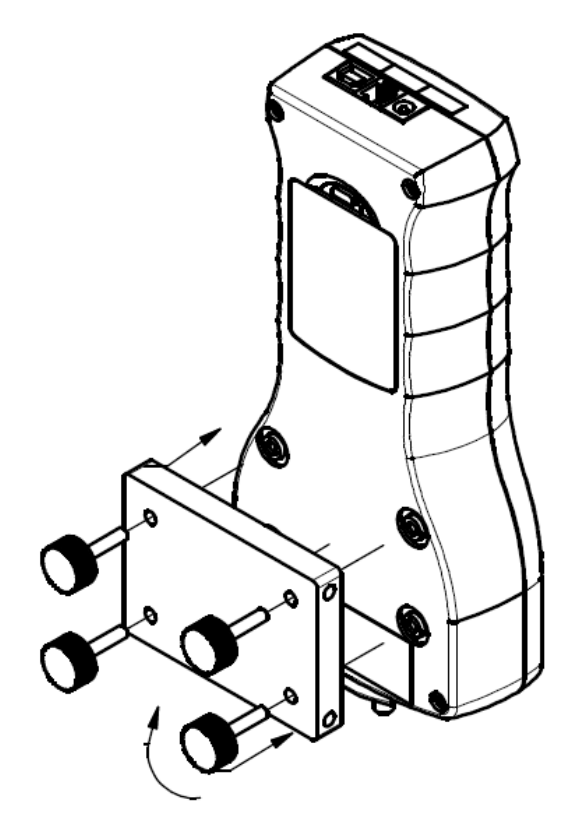

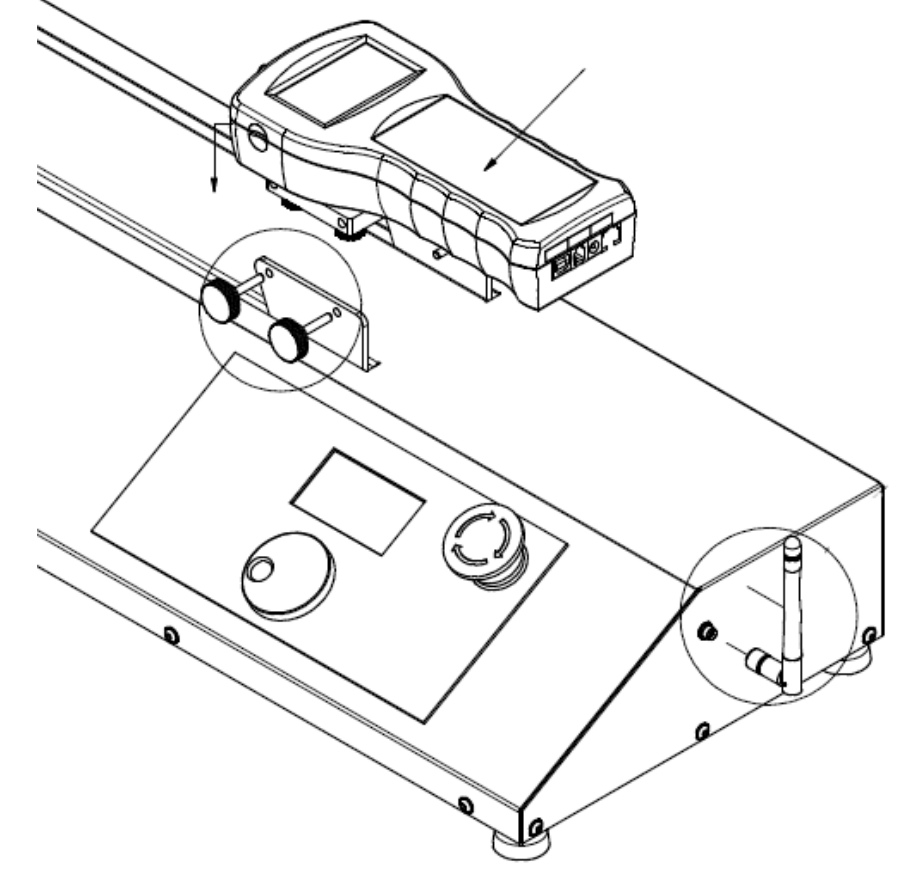

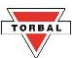

# **Chapter 7: Initial Start**

#### 7.1 Wired Connection

- 1. Use the supplied RS232 cable to connect the force gauge to the test stand. Firmly secure the RS232 cable to the test stand port with locking screws.
- 2. Connect the force gauge power adapter cable to the force gauge.
- 3. Run both cables through the cable clips located on the back of the test stand column. Leave enough cable slack to make sure the force gauge can move smoothly up and down across the entire distance of the column.

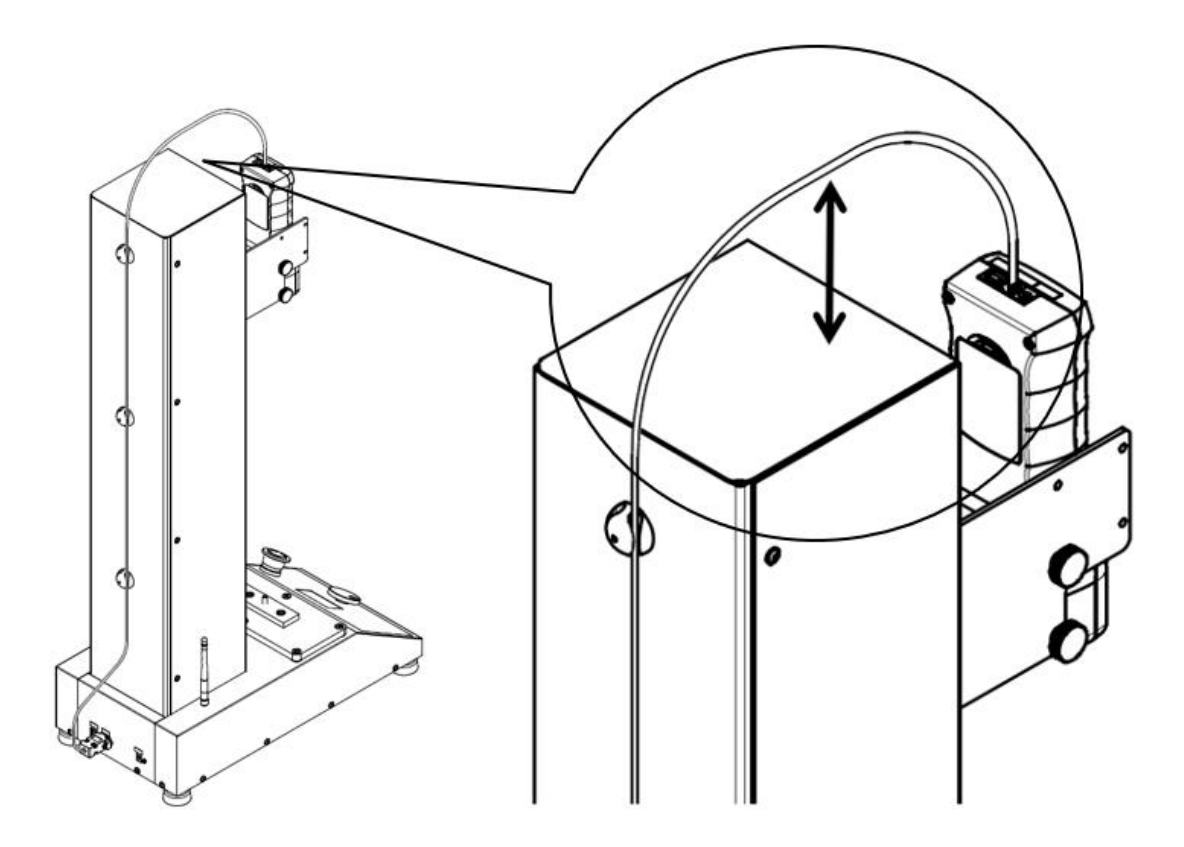

4. Turn the force gauge ON and wait for it to start in its measuring mode.

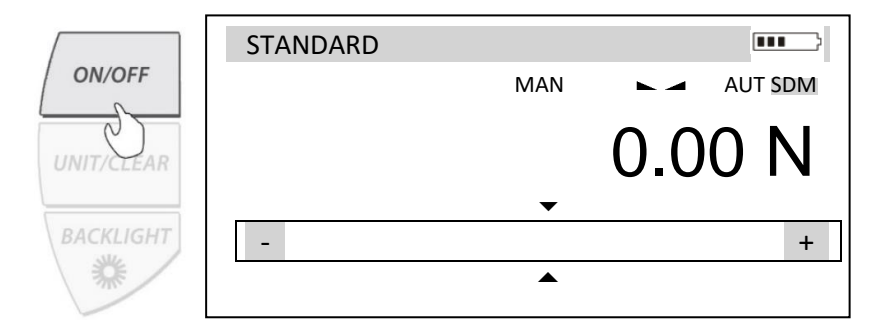

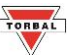

5. Turn on the Test Stand by pressing the ON / OFF key.

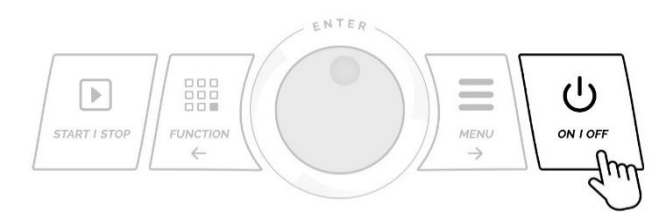

6. The test stand will automatically search for connected force gauges. Wait for the force gauge model and the serial number to appear on the LCD.

| INITIALIZING                                                 |
|--------------------------------------------------------------|
| Found Force Gauge:<br>FB50 F22000501051<br>Confirm<br>Cancel |

7. To initialize the connection select Confirm to continue. Home Position Reset may be required to prepare the test stand for operation.

| HOME POSITION       |
|---------------------|
| Home Position Reset |
| OK<br>Cancel        |

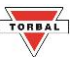

#### 7.2 Wireless Connection (FC Force Gauge models only)

1. Enable the Wireless connection on the force gauge. Press the Menu key and select Configuration.

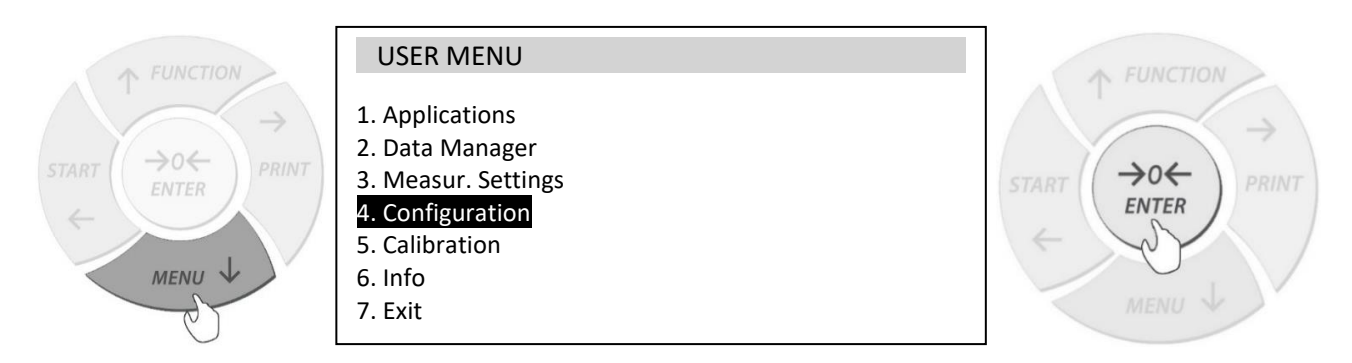

2. Use the navigation keys to select Interface and press the Enter key

| <ol> <li>Printout</li> <li>Interface</li> <li>LCD Settings</li> <li>Time &amp; Date</li> <li>Keypad</li> <li>Auto-Off</li> </ol> | CONFIGURATION                                                                                              | FUNCTION |
|----------------------------------------------------------------------------------------------------|----------------------------------------------------------------------------------------------------|----------|
| 7 Battery                                                                                                    | 1. Printout<br>2. Interface<br>3. LCD Settings<br>4. Time & Date<br>5. Keypad<br>6. Auto-Off<br>7. Battery | START    |

3. To enable the Wireless transmitter, select Bluetooth and press the Enter key. Select Status and use the navigation keys to select ON.

| INTERFACE                                                    | BLUETOOTH                                                                                                    |
|--------------------------------------------------------------|----------------------------------------------------------------------------------------------------|
| 1. RS-232C<br>2. USB<br><mark>3. Bluetooth</mark><br>4. Exit | <ol> <li>Status: &lt; On, Off &gt;</li> <li>Sending: &lt; normal, No STB, Auto STB, Remove &gt;</li> <li>Exit</li> </ol> |
|                                                              | BLUETOOTH                                                                                                    |

4. Press the CLEAR key until the force gauge enters the measuring mode.

**Important**: Do NOT connect the RS232 cable between the force gauge and the test stand when using wireless configuration.

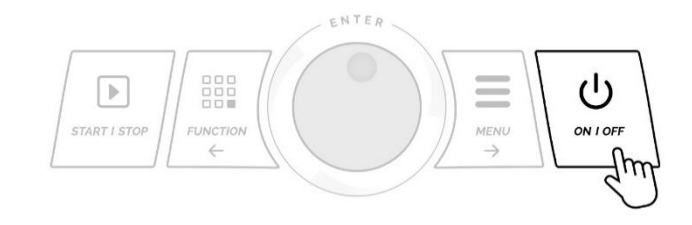

5. Turn on the Test Stand by pressing the ON / OFF key.

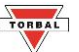

- 6. The test stand will automatically search for connected force gauges. When the "No Force Gauge Connected" message is displayed, select SKIP. Home Position Reset may be required to prepare the test stand for operation.
- 7. To enable wireless connection, press the Menu key, and use the KNOB to select Configuration.

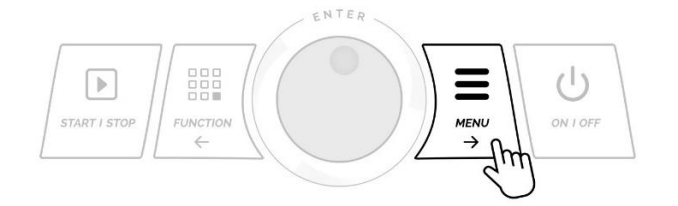

8. Select INTERFACE from the configuration menu and press KNOB Enter.

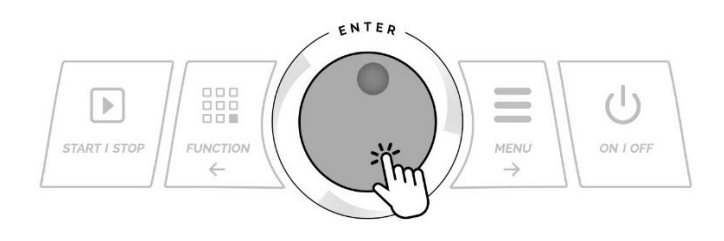

| MAIN MENU        |  |
|------------------|--|
| 1. Home Position |  |
| 2. Force Gauge   |  |
| 3. Applications  |  |
| 4. Configuration |  |
| 9. Info          |  |
| 10. Exit         |  |
|                  |  |
|                  |  |

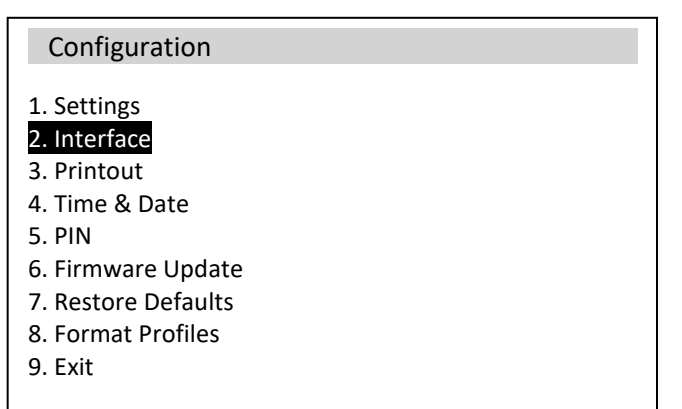

9. To enable the Wireless transmitter, select Bluetooth and press the KNOB ENTER. Select ENABLE and use the KNOB to select ON. For wireless connection between the test stand and force gauge set the mode to FORCE GAUGE.

| INTERFACE                                      | BLUETOOTH                                                                |
|------------------------------------------------|--------------------------------------------------------------------------|
| 1. USB<br><mark>2. Bluetooth</mark><br>3. Exit | 1. Enable: < On, Off ><br>2. Mode: < Force Gauge, PC/Tablet ><br>3. Exit |
|                                                | BLUETOOTH                                                                |
| INTERFACE                                      |                                                                          |

10. Turn the test stand OFF and ON again pressing the ON / OFF key.

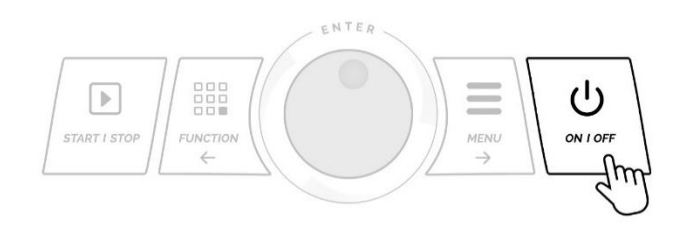

9. To initialize the connection select Confirm to

prepare the test stand for operation.

continue. Home Position Reset may be required to

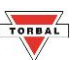

8. The test stand will automatically search for connected force gauges. Wait for the force gauge model and the serial number to appear on the LCD.

#### INITIALIZING

Found Force Gauge: FC50 F22000501051

Confirm

Cancel

#### HOME POSITION

Home Position Reset

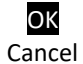

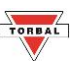

# Chapter 8: Navigating Menus

To navigate the test stand menus, use the DIAL KNOB to scroll through vertical menu options, and the LEFT and RIGHT keys to navigate horizontal menu option. To select press on the DIAL KNOB.

#### UP / DOWN

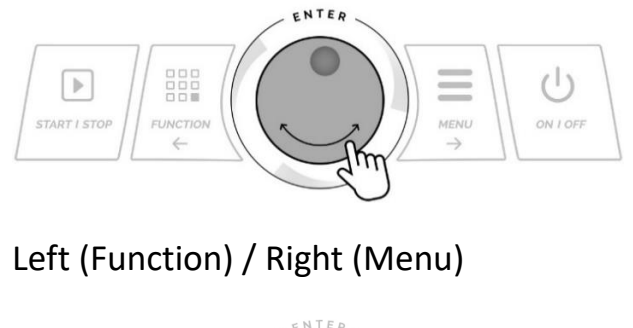

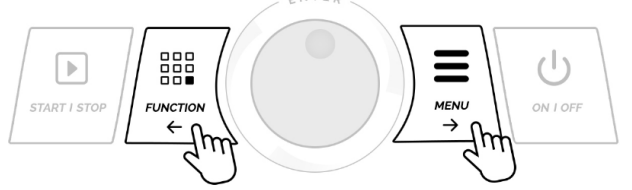

#### PEAK ID: Profile1 Ref. Pos. Set Ref. Pos.: 0.000 in Speed: 11.8 in/min Direction: <Up> <Down> <Off> <Set lbf> Load Stop: <...in> <0ff> Distance: <On> <Off> Auto Return: Save Load & Save Exit

#### ENTER

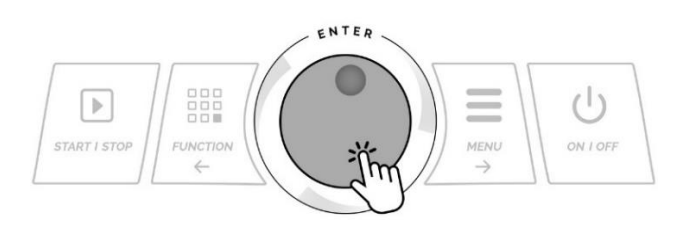

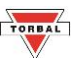

# **Chapter 9: Application Modes and Profiles**

#### 9.1. Manual

The manual mode allows to control the test stand cross-head movement with the dial knob. Turning the dial to the left moves the cross head-up. Turning the dial to the right moves the cross-head down. The cross head can be set to move continually in a desired direction.

Compatible Force Gauge Mode: All Modes

1. To select the MANUAL, press the FUNCTION key, use the dial-knob to select MANUAL.

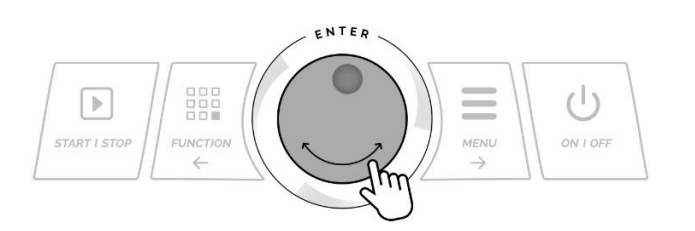

- To move the cross-head down rotate the dial knob to the right. To move the cross-head up rotate the dial knob to the left.
- 3. To select the cross-head direction and initiate continuous movement press on the dial knob.

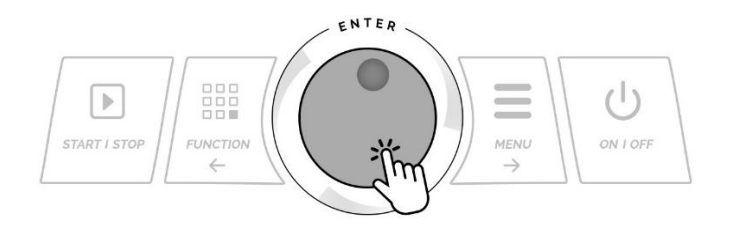

 Rotate the dial to select the direction. Press on the dial-knob to put the cross-head in motion. Press on the dial or the START / STOP button to stop the cross-head.

| APPLICATIONS                                                                            | — G 🖇 |
|-----------------------------------------------------------------------------------------|-------|
| <ol> <li>Manual</li> <li>Peak</li> <li>Cycle</li> <li>Step</li> <li>Advanced</li> </ol> |       |
|                                                                                         |       |

| MANUAL    |            | - | G | * |
|-----------|------------|---|---|---|
| Speed:    | 0.0 in/min |   |   |   |
| Distance: | 0.000 in   |   |   |   |
| Force:    | 0.00 lbf   |   |   |   |
|           |            |   |   |   |
| MANUAL    |            |   |   |   |
| Speed:    | 0.0 in/min |   |   |   |

| MANUAL     |            | — G 🗱 |
|------------|------------|-------|
| Direction? |            |       |
|            | UP<br>Down |       |

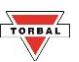

#### 9.2. Peak

The Peak application is used to measure peak force of a sample while controlling speed and distance of the cross-head. Test stops when the installed force gauge detects a peak. The test stand records the detected peak and distance at which the peak occurred.

Compatible Force Gauge Mode: Standard, Peak

| Programmable Parameter               | Description                                                                                                    |
|--------------------------------------|----------------------------------------------------------------------------------------------------|
| Profile ID                           | Profile name or number (9 characters)                                                                                                    |
| Ref. Pos. Set Reference Position Set | Sets the starting position of the cross-head by moving the cross-head manual<br>to the desired position with the dial-knob. Press on the dial-knob to put the<br>cross-head in motion. |
| Ref. Pos Reference Position          | Starting position of the test. Once a test profile has been selected the test automatically travels to the reference point. (in, mm)                                                   |
| Speed                                | Moving speed of the cross-head (in/min, mm/min)                                                                                                    |
| Direction                            | Starting direction of the cross-head from the reference position. (Down / Up)                                                                                                    |
| Load Stop                            | Test stops when a set load value is reached. (Off, Set lbF)                                                                                                    |
| Distance                             | The distance required for the cross-head to travel. Cross-head will stop if traveled distance is reached before a peak occurs. (Off, Set "in" "mm")                                    |
| Auto Return                          | Cross-head automatically returns to the reference point after a peak has been detected or the test has been completed.                                                                 |

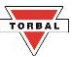

1. To select or edit a PEAK mode profile press the FUNCTION key, use the dial-knob to select PEAK.

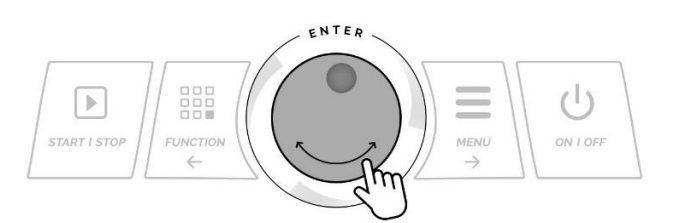

2. Chose a profile location from the list.

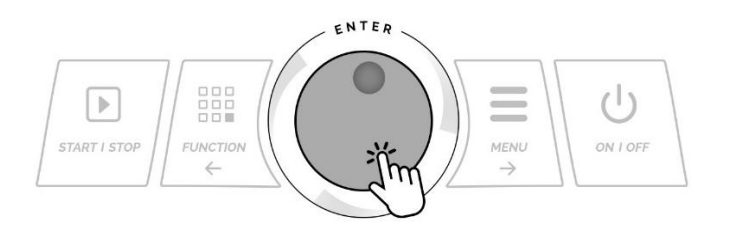

3. If the profile is configured, select LOAD to initiate the profile, or select EDIT to configure.

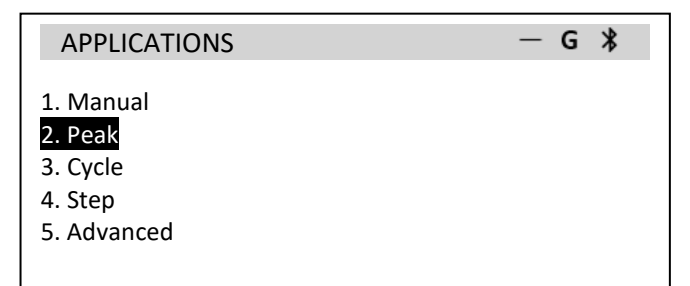

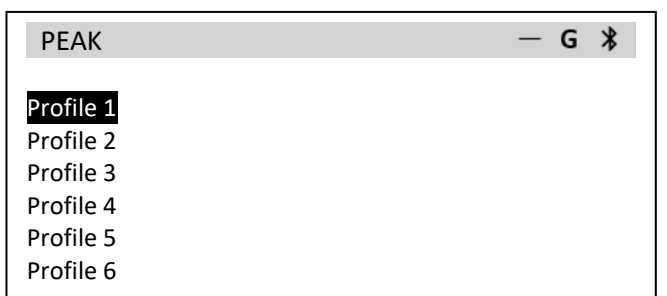

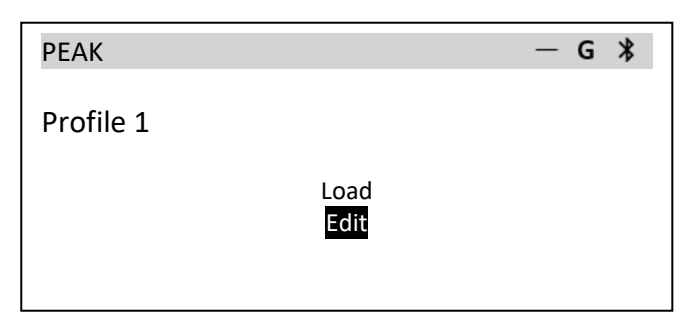

4. Use the dial-knob and the arrow keys to configure the profile parameters.

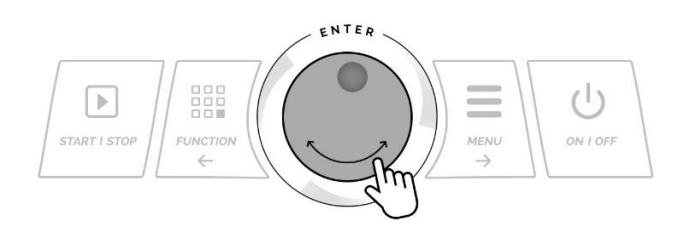

5. To save the profile use the right arrow key to select SAVE or SAVE & LOAD, and press the KNOB ENTER to continue.

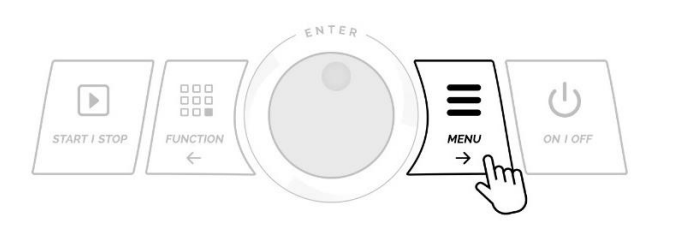

| РЕАК                 |                                | — G 🖇 |
|----------------------|--------------------------------|-------|
| ID:<br>Ref. Pos. Set | Profile1                       |       |
| Ref. Pos.:           | 0.000 in                       |       |
| Speed:               | 11.8 in/min                    |       |
| Direction:           | <up> <down></down></up>        |       |
| Load Stop:           | <off> <set lbf=""></set></off> |       |
| Distance:            | <in> &lt;0ff&gt;</in>          |       |
| Auto Return:         | <on> <off></off></on>          |       |
| Save Load & Save     | Exit                           |       |

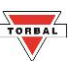

 Prior to starting the test, you can zero the force gauge by selecting ZERO. To start the test, press the START / STOP button, or select START and press KNOB ENTER

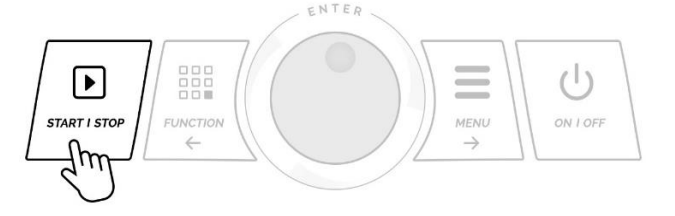

| PEAK / Profi | le1        | — G 🖇 |
|--------------|------------|-------|
| Speed:       | 0.0 in/min |       |
| Distance:    | 0.000 in   |       |
| Force:       | 0.00 lbf   |       |
| PeakDist.:   | 0.000 in   |       |
| Peak:        | 0.00 lbf   |       |
|              |            |       |
| Start Select | Zero       |       |

 To stop or pause the test, press the START / STOP button or KNOB ENTER. After pausing the test, you can choose to continue or reset.

| PEAK / Profi | le1         |       |
|--------------|-------------|-------|
| Speed:       | 11.9 in/min | × G ≯ |
| Distance:    | 3.324 in    |       |
| Force:       | 2.63 lbf    |       |
| PeakDist.:   | 0.000 in    |       |
| Peak:        | 0.00 lbf    |       |
|              |             |       |
| STOP         |             |       |

 When the test is finished select RESET to clear results and or SELECT to choose a new profile. Select PRINT to send test results to a printer or PC

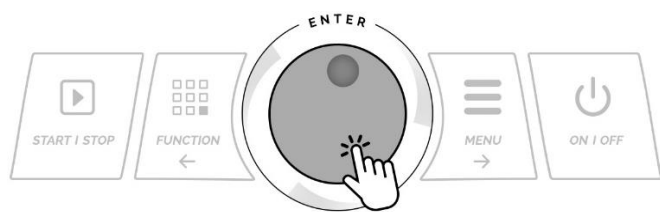

| PEAK / Profi | le1               | — G 🔧 |
|--------------|-------------------|-------|
| Test Pause   | d                 |       |
|              | Continue<br>Reset |       |
|              |                   |       |
| PEAK / Profi | le1               | — G 🔧 |
| Speed:       | 0.0 in/min        |       |
| Distance:    | 0.000 in          |       |
| Force:       | 0.00 lbf          |       |

3.328 in

2.75 lbf

PeakDist.:

Reset Select Print

Peak:

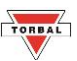

#### 9.3. Cycle

The Cycle application includes two modes: Cycle and Time. The test stand will repeat the programmed cycle over a set number of cycles (Cycle mode), or over a preset time duration (Time mode). Up and Down travel speed of the cross-head may differ. The test stand displays Cycle No, Time Remaining, Cross-head Speed, Travel, Force, and Hold Time.

Compatible Force Gauge Mode: Standard, Multi-Peak

| Programmable Parameter                  | Description                                                                                                    |
|-----------------------------------------|----------------------------------------------------------------------------------------------------|
| Profile ID                              | Profile name or number (9 characters)                                                                                                    |
| Mode: <cycles> <time></time></cycles>   | Cycle: test will run for the specified numbers of cycles.<br>Time: test will run for a specified amount of time.                                                                       |
| Cycles / Time                           | Number of Cycles or Time required.                                                                                                    |
| Reference Position Set                  | Sets the starting position of the cross-head by moving the cross-head<br>manual to the desired position with the dial-knob. Press on the dial-knob<br>to put the cross-head in motion. |
| Reference Position                      | Starting position of the test. Once a test profile has been selected the test automatically travels to the reference point. (in, mm)                                                   |
| D. Speed – Down Speed                   | Moving speed of the cross-head in the "Down" Direction. (in/min, mm/min)                                                                                                    |
| U. Speed – Up Speed                     | Moving speed of the cross-head in the "UP" Direction. (in/min, mm/min)                                                                                                    |
| Direction                               | Starting direction of the cross-head from the reference position. (Down / Up)                                                                                                    |
| Distance                                | The distance required for the cross-head to travel. (Off, Set "in" "mm")                                                                                                    |
| Hold Time Ref. – Hold Time at Reference | The amount of time the cross-head pauses at the reference point.                                                                                                    |
| Hold Time End                           | The amount of time the cross-head pauses after traveling the distance amount.                                                                                                    |
| Load Stop                               | Test stops when a set load value is reached. (Off, Set lbF)                                                                                                    |
| Auto Return                             | Cross-head automatically returns to the reference point after a peak has been detected or the test has been completed.                                                                 |
| Break Stop                              | When enabled the cross-head stops if a sample break is detected. The test stand performs its own break (peak) calculation from the measurements it receives from the force gauge.      |

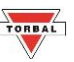

5. To select or edit a CYCLE mode profile press the FUNCTION key, use the dial-knob to select CYCLE.

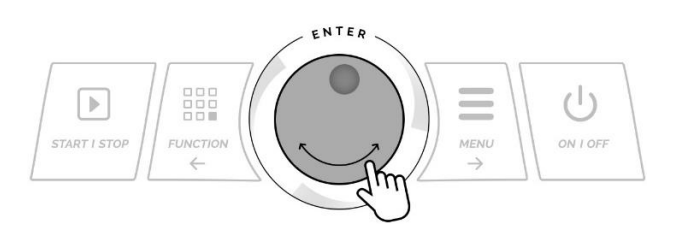

6. Chose a profile location from the list.

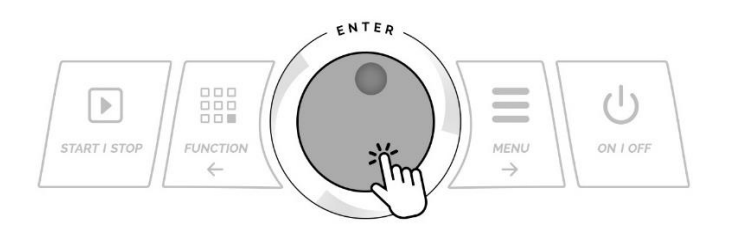

7. If the profile is configured, select LOAD to initiate the profile, or select EDIT to configure.

| APPLICATIONS                                               | — G 🖇 |
|------------------------------------------------------------|-------|
| 1. Manual<br>2. Peak<br>3. Cycle<br>4. Step<br>5. Advanced |       |
|                                                            |       |

| CYCLE     |  | - 6 | 5 ¥ |
|-----------|--|-----|-----|
| Profile 1 |  |     |     |
| Profile 2 |  |     |     |
| Profile 3 |  |     |     |
| Profile 4 |  |     |     |
| Profile 5 |  |     |     |
| Profile 6 |  |     |     |

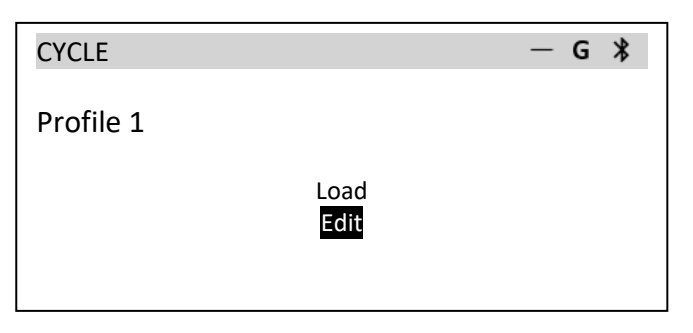

8. Use the dial-knob and the arrow keys to configure the profile parameters.

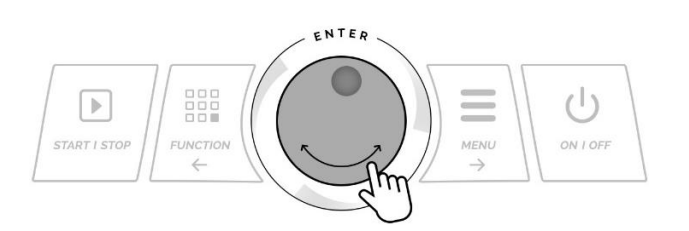

9. To save the profile use the right arrow key to select SAVE or SAVE & LOAD, and press the KNOB ENTER to continue.

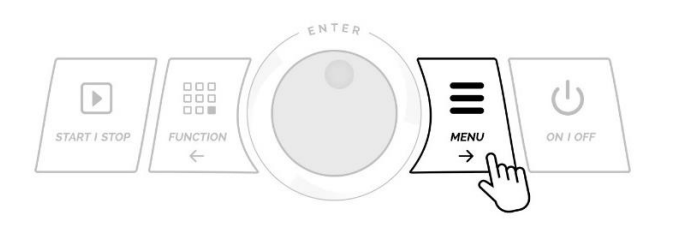

| CYCLE              | — G ¥                                                    |
|--------------------|----------------------------------------------------------|
| ID:                | Profile1                                                 |
| Mode:              | <cycle> <time></time></cycle>                            |
| Cycles:            | <1> <00:00:00>                                           |
| Ref. Pos. Set      |                                                          |
| Ref. Pos.:         | 0.000 in                                                 |
| Down Speed:        | 11.8 in/min                                              |
| Up Speed:          | 11.8 in/min                                              |
| Direction:         | <up> <down></down></up>                                  |
| Distance:          | 0.000 in                                                 |
| Hold Time Ref:     | <off> <set> &lt;3s&gt; &lt;5s&gt; &lt;10&gt;</set></off> |
| Hold Time End:     | <off> <set> &lt;3s&gt; &lt;5s&gt; &lt;10&gt;</set></off> |
| Load Stop:         | <off> <set lbf=""></set></off>                           |
| Auto Return:       | <0n> <0ff>                                               |
| Break Stop:        | <on> <off></off></on>                                    |
| Save Load & Save I | Exit                                                     |

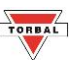

10. To start the test, press the START / STOP button, or select START and press KNOB ENTER

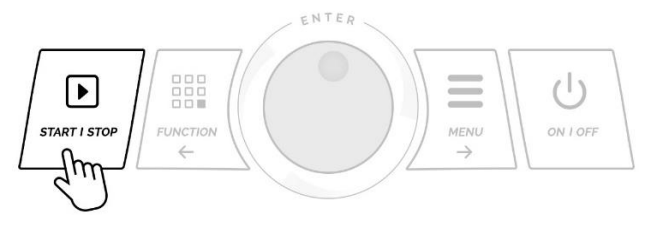

| CYCLE / Prof | ile1       | — G 🖇 |
|--------------|------------|-------|
| Cycles:      | 0          |       |
| Speed:       | 0.0 in/min |       |
| Distance:    | 0.000 in   |       |
| Force:       | 0.00 lbf   |       |
| Hold Time:   |            |       |
|              |            |       |
| Start Select |            |       |

 To stop or pause the test, press the START / STOP button or KNOB ENTER. After pausing the test, you can choose to continue or reset.

| CYCLE / Profile | e1          | $\star$ | G | * |
|-----------------|-------------|---------|---|---|
| Cycles:         | 1           |         |   |   |
| Speed:          | 11.8 in/min |         |   |   |
| Distance:       | 2.000 in    |         |   |   |
| Force:          | 2.50 lbf    |         |   |   |
| Hold Time:      | 4 s         |         |   |   |
|                 |             |         |   |   |
| Start Select    |             |         |   |   |

12. When the test is finished select RESET to clear results and or SELECT to choose a new profile. Select PRINT to send test results to a printer or PC

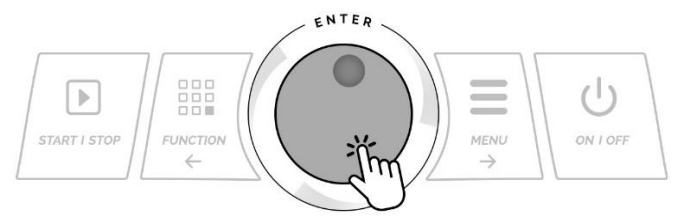

|                   | — G                                                          | *                                                                                 |
|-------------------|--------------------------------------------------------------|-----------------------------------------------------------------------------------|
|                   |                                                              |                                                                                   |
| Continue<br>Reset |                                                              |                                                                                   |
|                   |                                                              |                                                                                   |
| -                 | — G                                                          | *                                                                                 |
| 0                 |                                                              |                                                                                   |
| 0.0 in/min        |                                                              |                                                                                   |
| 2.000 in          |                                                              |                                                                                   |
| 0.00 lbf          |                                                              |                                                                                   |
|                   |                                                              |                                                                                   |
|                   | Continue<br>Reset<br>0<br>0.0 in/min<br>2.000 in<br>0.00 lbf | — G<br><u>Continue</u><br>Reset<br>— G<br>0<br>0.0 in/min<br>2.000 in<br>0.00 lbf |

Reset Select

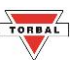

#### 9.4. Step

Test is performed in steps. Each test can consist of maximum 12 steps. The sequence of steps can be set to cycle (repeat). Each step can differ in travel distance, speed, and hold time. The test stand displays the Step No., Speed, Travel, Force, and Hold Time (Countdown).

Compatible Force Gauge Mode: Standard, Multi-Peak

| Programmable Parameter               | Description                                                                                                    |
|--------------------------------------|----------------------------------------------------------------------------------------------------|
| Profile ID                           | Profile name or number (9 characters)                                                                                                    |
| Steps                                | Number of steps in the test. Parameter can differ for each step.                                                                                                    |
| Ref. Pos. Set Reference Position Set | Sets the starting position of the cross-head by moving the cross-head<br>manual to the desired position with the dial-knob. Press on the dial-knob to<br>put the cross-head in motion.  |
| Ref. Pos Reference Position          | Starting position of the test. Once a test profile has been selected, the test automatically travels to the reference point. (in, mm)                                                   |
| Cycles                               | All steps of the test will run for the specified numbers of cycles.                                                                                                    |
| Auto Return                          | Cross-head automatically returns to the reference point after a peak has been detected or the test has been completed.                                                                  |
| Break Stop                           | When enabled the cross-head stops if a sample break is detected. The test<br>stand performs its own break (peak) calculation from the measurements it<br>receives from the force gauge. |
|                                      | Step Parameters                                                                                                    |
| Direction                            | Starting direction of the cross-head from the reference position. (Down / Up)                                                                                                    |
| Speed                                | Moving speed of the cross-head. (in/min, mm/min)                                                                                                    |
| Distance                             | The distance required for the cross-head to travel. (Off, Set "in" "mm")                                                                                                    |
| Hold Time                            | The amount of time the cross-head pauses after completing a step.                                                                                                    |
| Load Stop                            | Test stops when a set load value is reached. (Off, Set lbF)                                                                                                    |

**APPLICATIONS** 

1. Manual 2. Peak

3. Cycle

4. Step

STEP

Profile 1 Profile 2

Profile 3

5. Advanced

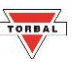

— G 🖇

— G 🔧

1. To select or edit a STEP mode profile press the FUNCTION key, use the dial-knob to select STEP.

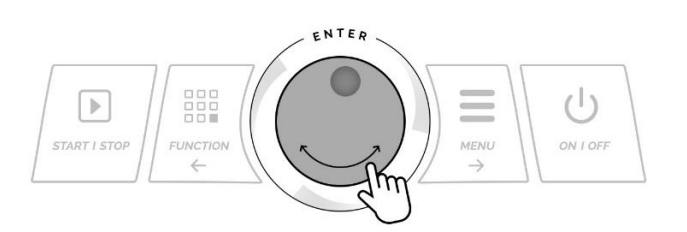

2. Chose a profile location from the list.

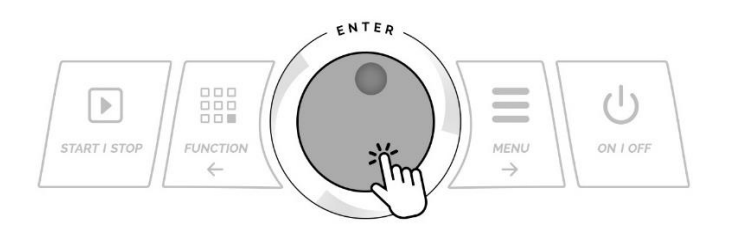

3. If the profile is configured, select LOAD to initiate the profile, or select EDIT to configure.

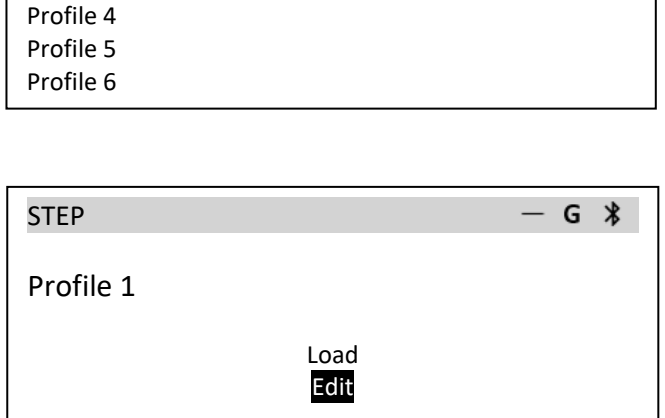

4. Use the dial-knob and the arrow keys to configure the profile parameters for each step.

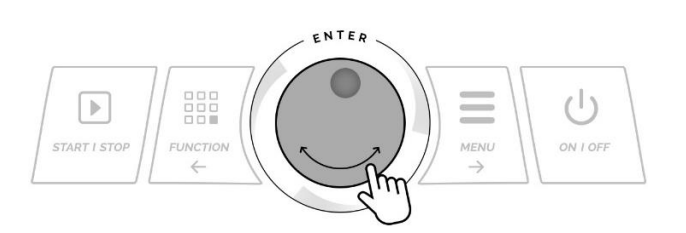

5. To save the profile use the right arrow key to select SAVE or SAVE & LOAD, and press the KNOB ENTER to continue.

| STEP                                                                                                    |                                             | —     | G   | * |
|----------------------------------------------------------------------------------------------------|---------------------------------------------|-------|-----|---|
| Profile ID:                                                                                                    | Profile1                                    |       |     |   |
| Steps:                                                                                                    | <>                                          |       |     |   |
| Ref. Pos. Set                                                                                                    |                                             |       |     |   |
| Ref. Pos.:                                                                                                    | 0.000 in                                    |       |     |   |
| Cycles:                                                                                                    | 1                                           |       |     |   |
| Auto Return:                                                                                                    | <0n> <0ff>                                  |       |     |   |
| Break Stop:                                                                                                    | <0n> <0ff>                                  |       |     |   |
|                                                                                                    | 1                                           |       |     |   |
| Direction:                                                                                                    | <up> <down></down></up>                     |       |     |   |
| Speed:                                                                                                    | 11.8 in/min                                 |       |     |   |
| Distance:                                                                                                    | 0.000 in                                    |       |     |   |
| Hold Time:                                                                                                    | <3s> <5s> <10> <set></set>                  | > <01 | ff> |   |
| Load Stop:                                                                                                    | <off> <set lbf=""></set></off>              |       |     |   |
| Hold Time: <c< td=""><td>ff&gt; <set> &lt;3s&gt; &lt;5s&gt; &lt;1</set></td><td>.0&gt;</td><td></td><td></td></c<> | ff> <set> &lt;3s&gt; &lt;5s&gt; &lt;1</set> | .0>   |     |   |
| Save Load & Save                                                                                                   | Exit                                        |       |     |   |

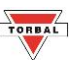

6. To start the test, press the START / STOP button, or select START and press KNOB ENTER

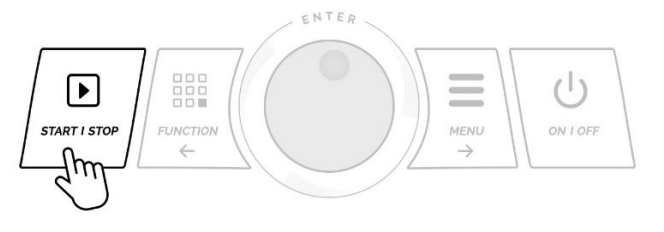

| STEP / Profile | e1         | — G 🖇 |
|----------------|------------|-------|
| Step No:       | 0          |       |
| Speed:         | 0.0 in/min |       |
| Distance:      | 0.000 in   |       |
| Force:         | 0.00 lbf   |       |
| Hold Time:     |            |       |
|                |            |       |
| Start Select   |            |       |

 To stop or pause the test, press the START / STOP button or KNOB ENTER. After pausing the test, you can choose to continue or reset.

| STEP / Profile1     | L                       | <b>×</b> G ≯ |
|---------------------|-------------------------|--------------|
| Cycles:             | 1                       |              |
| Speed:<br>Distance: | 11.8 in/min<br>2.000 in |              |
| Force:              | 2.50 lbf                |              |
| Hola Lime:          | 4 S                     |              |
| Start Select        |                         |              |

8. When the test is finished select RESET to clear results and or SELECT to choose a new profile. Select PRINT to send test results to a printer or PC.

| STEP / Profile1 |                   | — G 🗱 |
|-----------------|-------------------|-------|
| Test Paused     |                   |       |
|                 | Continue<br>Reset |       |

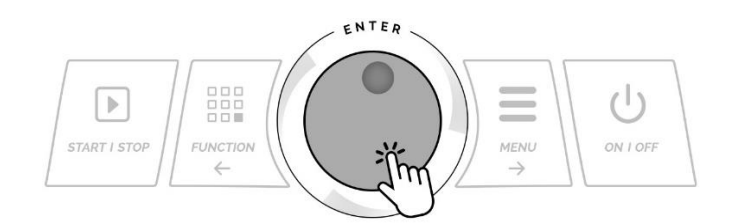

| STEP / Profile | 1          | — G 🖇 |
|----------------|------------|-------|
| Cycles:        | 0          |       |
| Speed:         | 0.0 in/min |       |
| Distance:      | 2.000 in   |       |
| Force:         | 0.00 lbf   |       |
| Hold Time:     |            |       |
|                |            |       |
| Reset Select   |            |       |

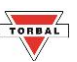

#### 9.5. Advanced

The advanced mode offers maximum programming flexibility. The mode compiles all programmable parameters of the test stands allowing the user to create complex testing profiles with conditions that may not be achieved in standard application modes.

Compatible Force Gauge Mode: Standard, Multi-Peak

| Programmable Pa   | irameter             | Description                                                               |                                                   |  |
|-------------------|----------------------|---------------------------------------------------------------------------|---------------------------------------------------|--|
| Profile ID        |                      | Profile name or number (9 characters)                                     |                                                   |  |
| Steps             |                      | Number of steps in the test. Parameter can differ for each step.          |                                                   |  |
| Ref. Pos. Set Ref | ference Position Set | Sets the starting position of the                                         | ne cross-head by moving the cross-head manual     |  |
|                   |                      | to the desired position with the                                          | ne dial-knob. Press on the dial-knob to put the   |  |
|                   |                      | cross-head in motion.                                                     |                                                   |  |
| Ref. Pos Referer  | nce Position         | Starting position of the test. C                                          | Once a test profile has been selected the test    |  |
|                   |                      | automatically travels to the re                                           | eference point. (in, mm)                          |  |
| Cycles            |                      | All steps of the test will run fo                                         | or the specified numbers of cycles.               |  |
| Auto Return       |                      | Cross-head automatically retu                                             | Irns to the reference point after a peak has been |  |
|                   |                      | detected or the test has been                                             | completed.                                        |  |
| Break Stop        |                      | When enabled the test stand                                               | stops if a sample break is detected. The test     |  |
|                   |                      | stand performs its own break                                              | (peak) calculation from the measurements it       |  |
|                   |                      | receives from the force gauge                                             | ).                                                |  |
|                   | 1                    | Step Parameters                                                           |                                                   |  |
|                   | Move Up              | Starting direction of the cross                                           | -head from the reference position                 |  |
|                   | Move Down            |                                                                           | field from the reference position.                |  |
|                   | Hold                 | Time: The amount of time the                                              | cross-head paused.                                |  |
|                   |                      | The cross-head maintains                                                  | Duration: The amount of time required to          |  |
|                   |                      | specified constant force.                                                 | maintain the specified constant force.            |  |
| Action            |                      | The cross head performs                                                   | Force: The amount of force which will be          |  |
|                   |                      | minimum movements                                                         | maintained for a specified time.                  |  |
|                   | Constant Force       | required to maintain a                                                    | Tolerance: Force tolerance specified in percent   |  |
|                   |                      | constant force applied                                                    | +/- used to maintain the position of the cross-   |  |
|                   |                      | within a specified tolerance                                              | head in order to maintain the specified force.    |  |
|                   |                      | range for a specified                                                     |                                                   |  |
|                   |                      | amount of time.                                                           |                                                   |  |
| Speed             | 1 .                  | Moving speed of the cross-he                                              | ad (in/min, mm/min)                               |  |
|                   | Travel               | Distance: The distance required for the cross-head to travel.             |                                                   |  |
|                   | Time                 | Duration: Step will run for a specified amount of time.                   |                                                   |  |
|                   | Sample Break         | Step stops if a sample break is detected. The test stand performs its own |                                                   |  |
|                   |                      | break (peak) calculation from the measurements it receives from the force |                                                   |  |
| End               |                      | gauge.                                                                    |                                                   |  |
|                   | Force                | Step ends when a set force                                                | Condition: Greater than or less than condition    |  |
|                   |                      | condition is met.                                                         | for the force value at which the step will end.   |  |
|                   |                      |                                                                           | Force: Specified force condition value.           |  |
|                   | Position             | Step ends when cross-head reaches the set position.                       |                                                   |  |

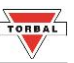

— G 🗱

 To select or edit an ADVANCED mode profile press the FUNCTION key, use the dial-knob to select ADVANCED.

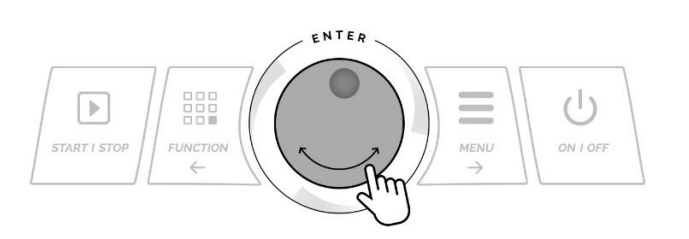

2. Chose a profile location from the list.

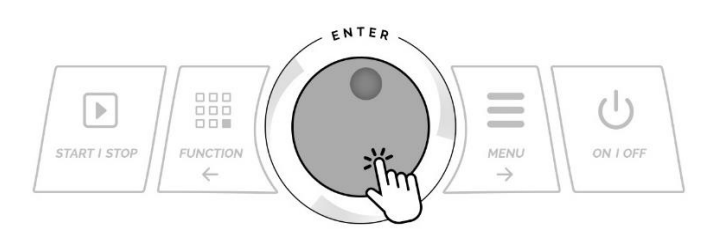

3. If the profile is configured, select LOAD to initiate the profile, or select EDIT to configure.

| ADVANCED  | — G ¥ |
|-----------|-------|
| Profile 1 |       |
|           | oad   |
|           | Edit  |
|           |       |

4. Use the dial-knob and the arrow keys to configure the profile parameters for each step.

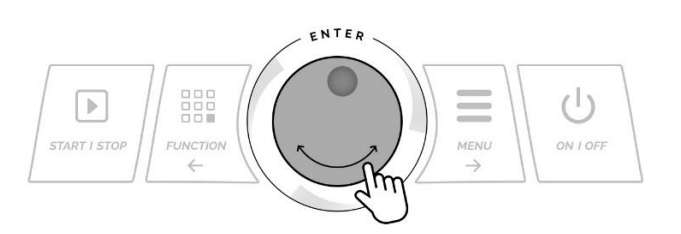

5. To save the profile use the right arrow key to select SAVE or SAVE & LOAD, and press the KNOB ENTER to continue.

| ADVANCED        | — G 🖇                                                            |
|-----------------|------------------------------------------------------------------|
| Profile ID:     | Profile1                                                         |
| Steps:          | <>                                                               |
| Ref. Pos. Set   |                                                                  |
| Ref. Pos.:      | 0.000 in                                                         |
| Cycles:         | 1                                                                |
| Auto Return:    | <0n> <0ff>                                                       |
| Break Stop:     | <on> <off></off></on>                                            |
|                 | 1                                                                |
| Action:         | <move up=""> <move down=""> <hold></hold></move></move>          |
| Speed:          | 11.8 in/min                                                      |
| End:            | <sample break=""> <force> <position></position></force></sample> |
| Save Load & Sav | ve Exit                                                          |

ADVANCED

Profile 1 Profile 2

Profile 3 Profile 4

Profile 5 Profile 6

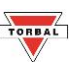

6. To start the test, press the START / STOP button, or select START and press KNOB ENTER

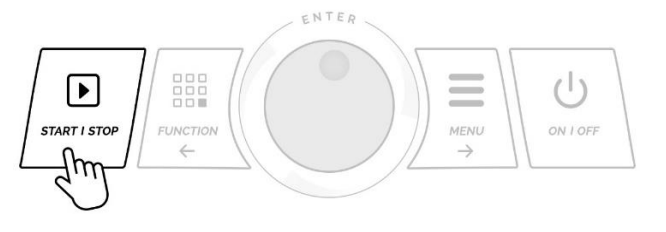

| ADVANCED /   | Profile1   | — G 🖇 |
|--------------|------------|-------|
| Cycle No:    | 0          |       |
| Step No:     | 0          |       |
| Speed:       | 0.0 in/min |       |
| Distance:    | 0.000 in   |       |
| Force:       | 0.00 lbf   |       |
|              |            |       |
| Start Select |            |       |

 To stop or pause the test, press the START / STOP button or KNOB ENTER. After pausing the test, you can choose to continue or reset.

| ADVANCED /   | Profile1    | ×G ≯ |
|--------------|-------------|------|
| Cycle No:    | 1           |      |
| Step No:     | 1           |      |
| Speed:       | 11.8 in/min |      |
| Distance:    | 2.000 in    |      |
| Force:       | 2.50 lbf    |      |
|              |             |      |
| Start Select |             |      |

8. When the test is finished select RESET to clear results and or SELECT to choose a new profile. Select PRINT to send test results to a printer or PC.

| ADVANCED / Profile1 | — G 🖇 |
|---------------------|-------|
| Test Paused         |       |
| Continue<br>Reset   |       |

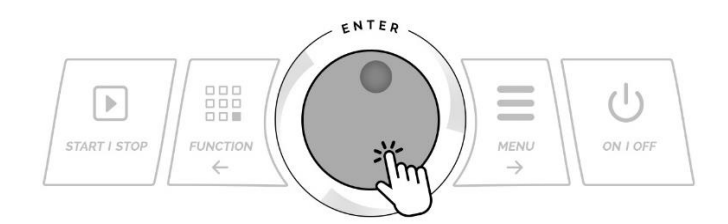

| ADVANCED ,   | / Profile1 | — G 🖇 |
|--------------|------------|-------|
| Cycle No:    | 1          |       |
| Step No:     | 1          |       |
| Speed:       | 0.0 in/min |       |
| Distance:    | 2.000 in   |       |
| Force:       | 0.00 lbf   |       |
|              |            |       |
| Reset Select | t          |       |

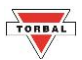

# **Chapter 10: Notifications and Errors**

| Notification                                                                    | Description                                                                                                    |
|---------------------------------------------------------------------------------|----------------------------------------------------------------------------------------------------|
| NO SUPPLY<br>Check Emergency Stop Switch<br>OK<br>NO SUPPLY                     | <b>Check Emergency Stop Switch:</b> Interrupted test stand motor power supply. Engaged "Emergency Stop" switch, or faulty fuse.                            |
| WARNING — G ¥<br>Load Stop Reached<br>OK<br>WARNING                             | Warning, Load Stop Reached: The load stop parameter was set, and the load value was reached prior to detecting a peak or reaching the set travel distance. |
| HOME POSITION – G *<br>Home Position Reset                                      | <b>Home Position Reset:</b> Cross-head must return to its home position in order to calibrate distance, prior to starting a test.                          |
| OPERATION STOPPED - G *<br>Force Exceeded                                       | <b>Force Exceeded:</b> Overload Setting value has been exceeded or force gauge maximum capacity has been reached.                                          |
| OPERATION STOPPED — G *<br>Error: Unresponsive Drive<br>OK<br>OPERATION STOPPED | <b>Unresponsive Drive:</b> The motor shaft did not rotate properly. Maximum load capacity exceeded or possible mechanical damaged.                         |

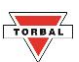

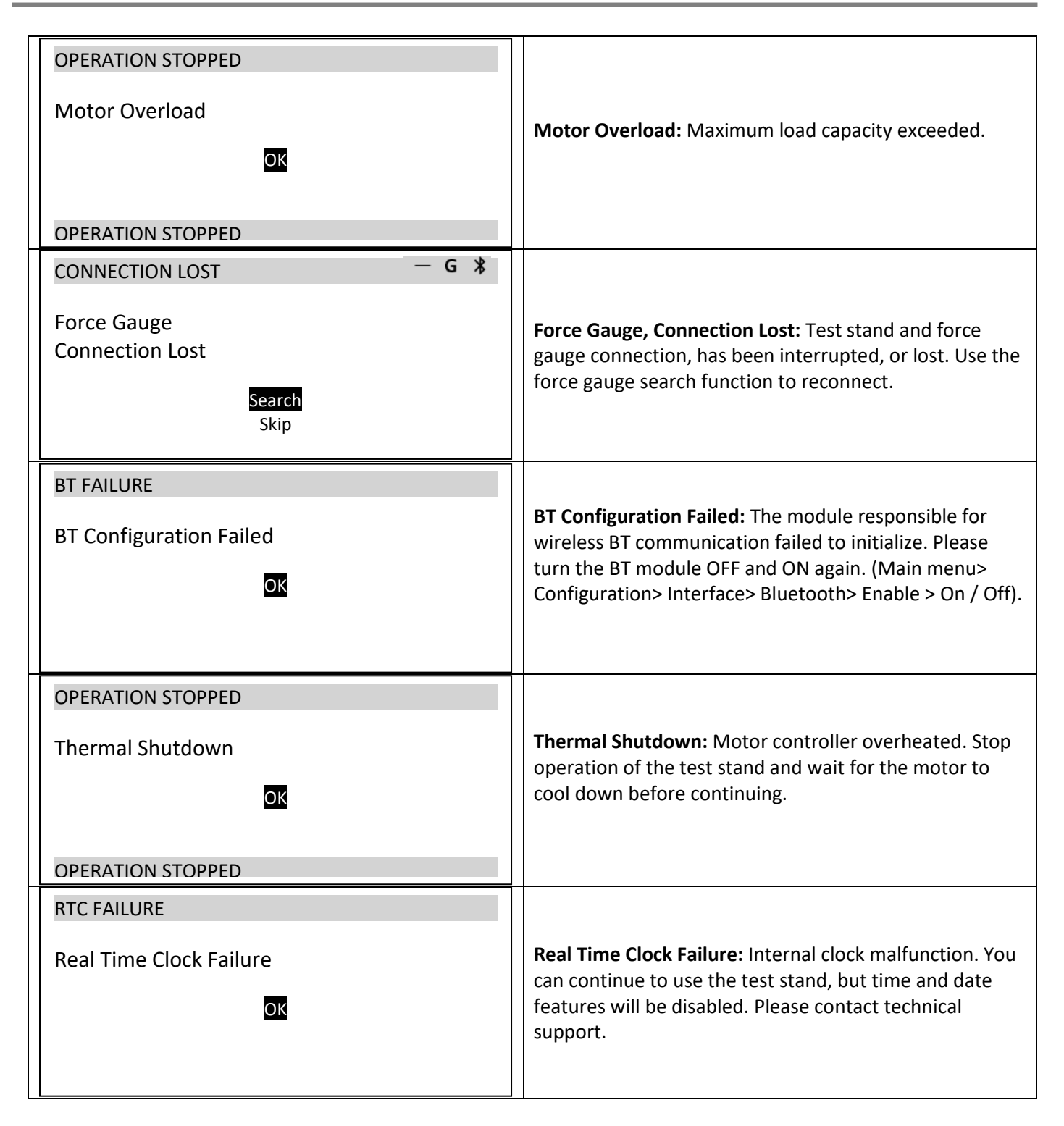

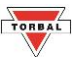

## Chapter 11: Main Menu

#### **11.1 Home Position**

- 1. To reset the cross-head to its "home position" press the MENU key and select HOME POSITION.
- 2. Select OK to confirm HOME POSITION reset and press KNOB ENTER.

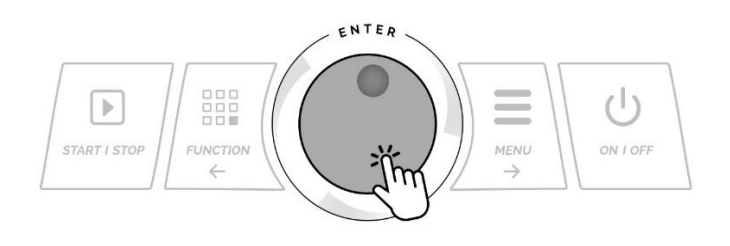

| MAIN | MENI    |
|------|---------|
|      | IVILING |

#### 1. Home Position

- 2. Force Gauge
- 3. Applications
- Configuration
   Info
- 10. Exit

#### HOME POSITION

Home Position Reset

> OK Cancel

#### **11.2 Force Gauge Connection**

- To establish a connection between the test stand and a force gauges press the MENU key and select FORCE GAUGE.
- 2. Make sure the force gauge is connected to the test stand via RS232 (Wired Models) or Bluetooth is enabled on both the Force Gauge and the Test Stand.
- 3. Select SEARCH, wait for the Force Gauge model serial number to appear and select it by pressing KNOB ENTER.

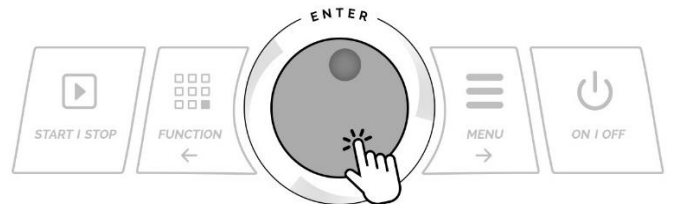

4. The test stand is set to automatically search for a force gauge at each startup. To disable Auto Search and power on without a force gauge connection set AUTO SEARCH to OFF.

# MAIN MENU 1. Home Position 2. Force Gauge 3. Applications 4. Configuration 9. Info 10. Exit

#### FORCE GAUGE

#### 1. Search

2. Auto Search: <On> < Off> 3. Exit

No Force Gauge Found

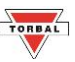

#### **11.3 Applications**

 Application modes can be disabled from appearing in the list of available functions. To disable unused applications, use the select an application name, and choose DISABLE.

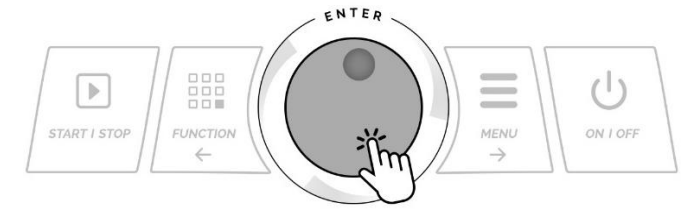

| MAIN MENU                                                                                                    |  |
|----------------------------------------------------------------------------------------------------|--|
| <ol> <li>Home Position</li> <li>Force Gauge</li> <li>Applications</li> <li>Configuration</li> <li>Info</li> <li>Exit</li> </ol> |  |
|                                                                                                    |  |

#### APPLICATIONS

4. Step:

| 1. Manual: | <enabled> <disabled></disabled></enabled> |
|------------|-------------------------------------------|
| 2. Peak:   | <enabled> <disabled></disabled></enabled> |

- 2. Peak:<Enabled> <Disabled>3. Cycle:<Enabled> <Disabled>
  - <Enabled> <Disabled>
- 4. Advanced: <Enabled> <Disabled>

#### **11.4 Configuration**

- 11. To access the Configuration menu, press the Menu key, select configuration and press the KNOB ENTER.
- 12. Use the KNOB to navigate through the features and configure the function.

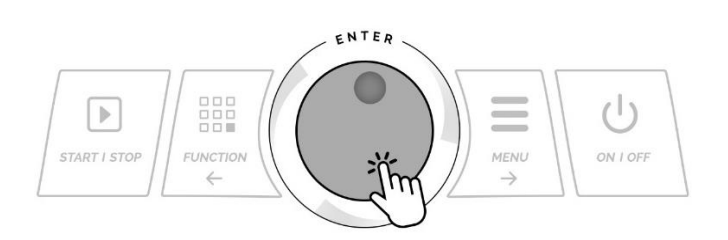

#### Configuration

- 1. Settings
- 2. Interface
- 3. Printout
- 4. Time & Date
- 5. PIN
- 6. Firmware Update
- 7. Restore Defaults
- 8. Format Profiles
- 9. Exit

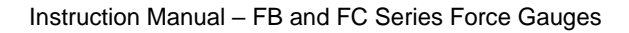

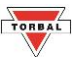

#### 11.4.1 Settings

- 1. To configure or change the test stand default global settings such as Units of measure or Speed, select SETTINGS and press KNOB ENTER.
- 2. Use the knob to select and configure the settings.

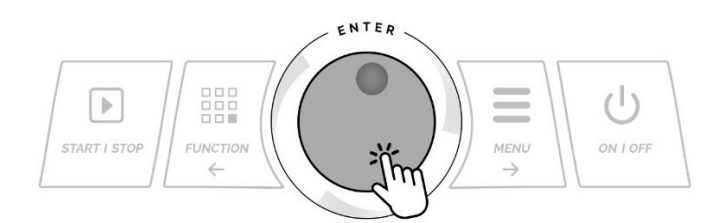

#### Configuration

#### 1. Settings

- 2. Interface
- 3. Printout
- 4. Time & Date
- 5. PIN
- 6. Firmware Update
- 7. Restore Defaults
- 8. Format Profiles
- 9. Exit

| SETTTINGS       |                                          |
|-----------------|------------------------------------------|
| 1. Units        | < <mark>in/min</mark> > <mm min=""></mm> |
| 2. Speed.:      | 11 in/min                                |
| 3. Peak Detect: | 10%                                      |
| 4. Min Peak:    | 0.2lbf                                   |
| 5. Overload:    | 112lbf                                   |
| 6. Send Start:  | <off> <on></on></off>                    |
| 7. Send Zero:   | <off> <on></on></off>                    |
| 8. Exit         |                                          |

| Programmable Parameter | Description                                                                   |                                                      |
|------------------------|-------------------------------------------------------------------------------|------------------------------------------------------|
| Units                  | Allows to change the test stand unit of measure from imperial to metric:      |                                                      |
|                        |                                                                               |                                                      |
| Speed                  | Default global maximu                                                         | m speed of the cross-head.                           |
| Peak Detection         |                                                                               | Amount of force (in percent) that must decrease in   |
|                        | Consitivity of tost                                                           | relation to the last recorded maximum force value in |
|                        | Min Peak Min Peak                                                             | order to assume that the peak value was detected, or |
|                        |                                                                               | the sample was broken.                               |
| Min Peak               |                                                                               | Minimum value of the last maximum recorded force     |
|                        | ieatures.                                                                     | required to determine that the peak value was        |
|                        |                                                                               | detected, or the sample was broken.                  |
| Overload               | Default global overload limit. Cross-Head stops when the overload force limit |                                                      |
|                        | has been reached.                                                             |                                                      |
| Send START             | Test stand sends the START command to the force gauge. Pressing START on      |                                                      |
|                        | the test stand will initiate a start of the test on the force gauge.          |                                                      |
| Send ZERO              | Test stand send ZERO command to the force gauge. Force gauge can be zeroed    |                                                      |
|                        | from the test stand.                                                          |                                                      |

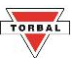

#### 11.4.2 Interface

12 To configure baud rates and other PC interface parameters, select INTERFACE from the configuration menu and press the ENTER key.

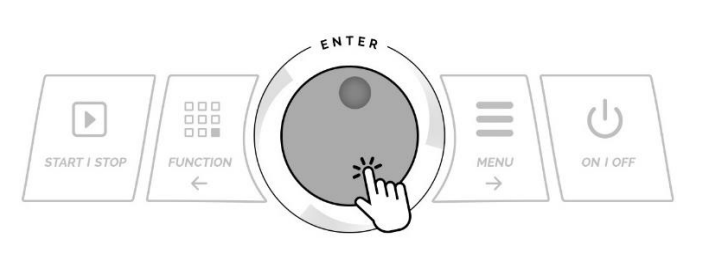

| Configuration       |  |
|---------------------|--|
| 1. Settings         |  |
| 2. Interface        |  |
| 3. Printout         |  |
| 4. Time & Date      |  |
| 5. PIN              |  |
| 6. Firmware Update  |  |
| 7. Restore Defaults |  |
| 8. Format Profiles  |  |
| 9. Exit             |  |
|                     |  |

13 Use the KNOB to select port parameters and press the KNOB ENTER to save the settings.

| INTERFACE                         | USB                                                                                                    |
|-----------------------------------|----------------------------------------------------------------------------------------------------|
| 1. USB<br>2. Bluetooth<br>3. Exit | 1. Baudrate: < 115200, 57600, 38400, 19200, 9600 ><br>2. Bits: < 8, 7 ><br>3. Parity: < none, odd, even ><br>5. Exit |
| INTERFACE                         | USB                                                                                                    |

14 To enable the Wireless transmitter, select Bluetooth and press the KNOB ENTER. Select ENABLE and use the KNOB to select ON. For wireless connection between the test stand and force gauge set the mode to FORCE GAUGE. For a wireless connection between the test stand and a PC or Tablet se the mode to PC/TABLET.

| INTERFACE                                      | BLUETOOTH                                                                                                   |
|------------------------------------------------|----------------------------------------------------------------------------------------------------|
| 1. USB<br><mark>2. Bluetooth</mark><br>3. Exit | <ol> <li>Enable: &lt; On, Off &gt;</li> <li>Mode: &lt; Force Gauge, PC/Tablet &gt;</li> <li>Exit</li> </ol> |
| INTERFACE                                      | BLUETOOTH                                                                                                   |

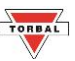

#### 11.4.3 Printout

- 1. To configure printing parameters and print details select PRINTOUT from the Configuration menu and press the KNOB ENTER.
- 2. To enable or disable printable parameters use the KNOB to select a desired parameter and press the KNOB ENTER to place or remove a checkmark corresponding to the parameter. Disabled parameters will not appear on the receipt printout and will not be transited via interface ports.

#### Configuration

- 1. Settings
- 2. Interface

#### 3. Printout

- 4. Time & Date
- 5. PIN
- 6. Firmware Update
- 7. Restore Defaults
- 8. Format Profiles
   9. Exit
- 9. EXI

| Header  | Test Stand Model and Serial Number   |
|---------|--------------------------------------|
| Profile | Name of the profile used in the test |
| Date    | Current Date                         |
| Time    | Current Time                         |
| Unit    | Unit of measure used                 |
| Travel  | Cross-head traveled Distance Value   |
| Cycle   | Number of Cycles (Cycle Mode)        |
| Force   | Force Captured (Peak Mode)           |

# PRINTOUT Image: Market and the second second sec

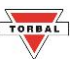

#### 11.4.4 Time & Date

- 1. To adjust the test stand Time and Date select Time & Date from the configuration menu and press KNOB ENTER.
- 2. Use the KNOB to select and change time settings.

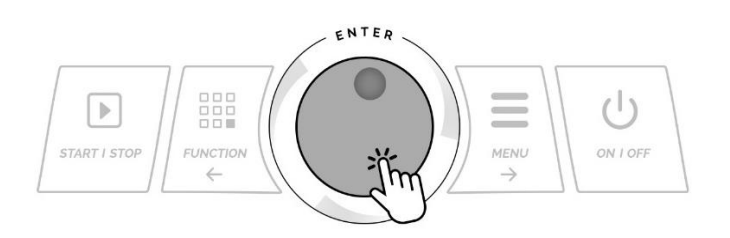

#### Configuration

- 1. Settings
- 2. Interface
- 3. Printout
- 4. Time & Date
- 5. PIN
- 6. Firmware Update
- 7. Restore Defaults
- 8. Format Profiles
- 9. Exit

#### TIME & DATE

 1. Time:
 11:45:30 AM

 2. Date:
 11 - 29 - 2016

 3. 12 / 24:
 < 12H, 24H >

 4. Format:
 < MM-DD-YYYY, DD-MM-YYYY >

 5. Exit

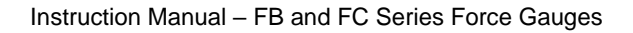

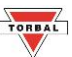

#### 11.4.5 PIN

- To enable PIN protection of the test stand menus, select PIN from the Configuration menu and press KNOB ENTER.
- Select PIN and choose ENABLE. The set pin number will be displayed. Default factory PIN is set to 000000. Confirm the PIN by pressing KNOB ENTER.

#### Configuration

- 1. Settings
- 2. Interface
- 3. Printout
- 4. Time & Date

#### 5. PIN

- 6. Firmware Update
- 7. Restore Defaults
- 8. Format Profiles
- 9. Exit

| PIN                             |                                           | New PIN          |
|---------------------------------|-------------------------------------------|------------------|
| 1. PIN<br>3. Set PIN<br>4. Exit | <disabled> <enabled></enabled></disabled> | PIN: 0 0 0 0 0 0 |

3. To set a new PIN number, select SET PIN and press KNOB ENTER. Key in the new PIN twice.

| New PIN                   | New PIN                                                               |
|---------------------------|-----------------------------------------------------------------------|
| Set new PIN:<br>• * * * * | Set new PIN:<br>• * * * *<br>Confirm PIN:<br>• * * * *<br>PIN Changed |

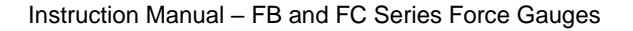

# TORBAL

#### 11.4.6 Firmware Update

Prior to updating the test stand firmware please contact technical support for assistance.

To update the firmware, the test stand must be connected to a PC via the USB port. A firmware update must be enabled simultaneously through Torbal Utility software on the PC as well as the Firmware option on the test stand.

1. To initiate the firmware update, select Firmware Update from the Configuration menu and press the KNOB ENTER.

#### Configuration

- 1. Settings
- 2. Interface
- 3. Printout
- 4. Time & Date
- 5. PIN
- 6. Firmware Update
- 7. Restore Defaults
- 8. Format Profiles
- 9. Exit
- 2. Use the KNOB to select Yes and press the KNOB ENTER.

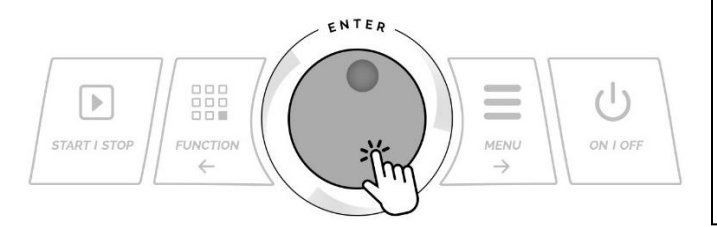

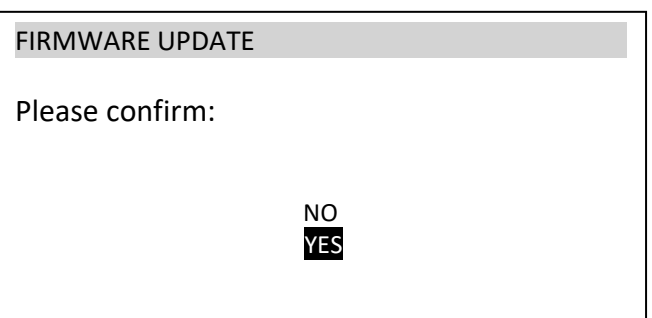

Configuration

1. Settings

2. Interface
 3. Printout

5. PIN

9. Exit

4. Time & Date

6. Firmware Update
 7. Restore Defaults

8. Format Profiles

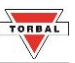

#### 11.4.7 Restore Defaults

- 1. To reset all modes and applications as well as restore default factory settings of the test stand, select Restore Defaults from the Configuration menu and press KNOB ENTER.
- 2. Use the navigation keys to select Yes and press the Enter key to proceed.

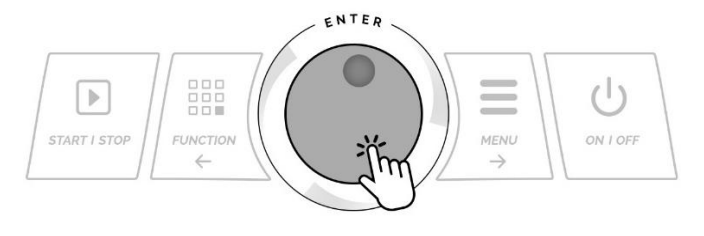

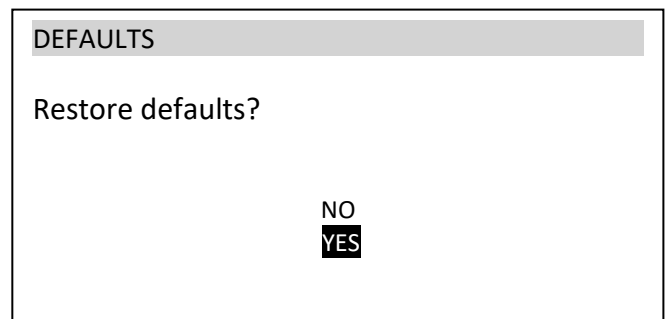

#### 11.4.8 Format Profiles

- 1. To delete saved profiled and profile parameters, select FORMAT PROFILES and press KNOB ENTER.
- 2. Select YES to confirm and continue.

WARNING: Formatting profiles will permanently delete all profile names and parameters. Deleted profiles CAN NOT be restored.

| Configuration                                                                                                    |  |
|----------------------------------------------------------------------------------------------------|--|
| <ol> <li>Settings</li> <li>Interface</li> <li>Printout</li> <li>Time &amp; Date</li> <li>PIN</li> <li>Firmware Update</li> <li>Pastero Defaults</li> </ol> |  |
| 8. Format Profiles<br>9. Exit                                                                                                    |  |

| FORMAT PROFILES |           |
|-----------------|-----------|
| Continue?       |           |
|                 |           |
|                 | NO<br>YES |
|                 |           |

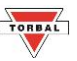

#### 11.4.9 Info

1. To verify the test stand firmware version and serial number, press the Menu key, select INFO and press KNOB ENTER.

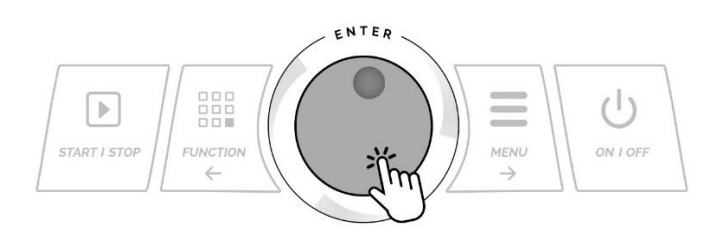

MAIN MENU

- 1. Home Position
- 2. Force Gauge
- 3. Applications
- 4. Configuration
- 9. Info
- 10. Exit

#### INFO

Model : FT-V100 SOFT. : STA0041 DATE : 2019-03-28 S/N : F6100100051 TORBAL

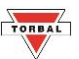

# **Chapter 12: Connecting to PC**

- 1. Before connecting the test stand to a computer, the USB Port must be configured with the appropriate baud rate and other necessary parameters.
- 2. Make sure you PC or Laptop is connected to the internet and allows drivers to be installed automatically.
- 3. Connect the test stand to the PC with a Standard A/B USB cable.
- 4. Allow the USB drivers to install automatically. If the driver does not install automatically, visit torbalscales.com to download and install the driver manually.
- 5. Verify the COM port number assigned to the test stand. Open the PC Device Manager, expand the Ports (COM & LPT) tab and locate the USB Serial Port (Note the COM port listed). The COM port is also listed in the FT232R USB UART device properties, which is visible in the Devices and Printers list, accessible form the computer's control panel.

| Device Setup     |                                                                                                 | × |
|------------------|-------------------------------------------------------------------------------------------------|---|
| Installing FT232 | R USB UART                                                                                      |   |
| Ů                | Please wait while Setup installs necessary files on your system. This may take several minutes. |   |
|                  | Clos                                                                                            | e |

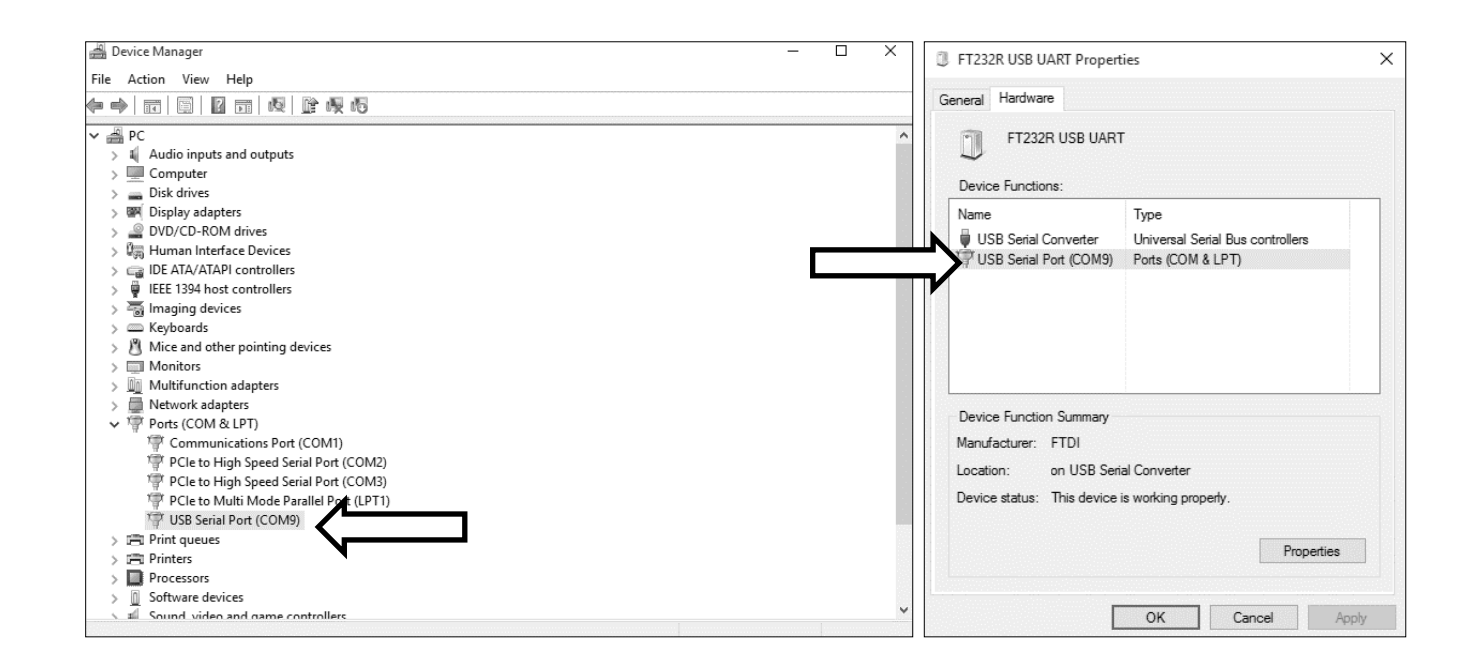

6. Once the COM port number assigned to the force gauge has been verified, open the software application and set the software connection to the COM port number listed in the PC device manager and the Baud Rate set in the force gauge.

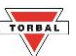

# **Chapter 13: Wireless PC Connection**

- 1. To enable the Wireless transmitter, and connect the test stand to a PC wirelessly, select Bluetooth and press the KNOB ENTER. Select ENABLE and use the KNOB to select ON.
- 2. Set the Bluetooth mode to PC/TABLET.

| INTERFACE                                      | BLUETOOTH                                                                                                   |  |  |
|------------------------------------------------|----------------------------------------------------------------------------------------------------|--|--|
| 1. USB<br><mark>2. Bluetooth</mark><br>3. Exit | <ol> <li>Enable: &lt; On, Off &gt;</li> <li>Mode: &lt; Force Gauge, PC/Tablet &gt;</li> <li>Exit</li> </ol> |  |  |
| INTERFACE                                      |                                                                                                    |  |  |

3. Make sure your PC is connected to the internet and allows drivers to be installed automatically. Plug in the dongle to an available USB slot in your PC. Windows will begin automatic installation of device driver software.

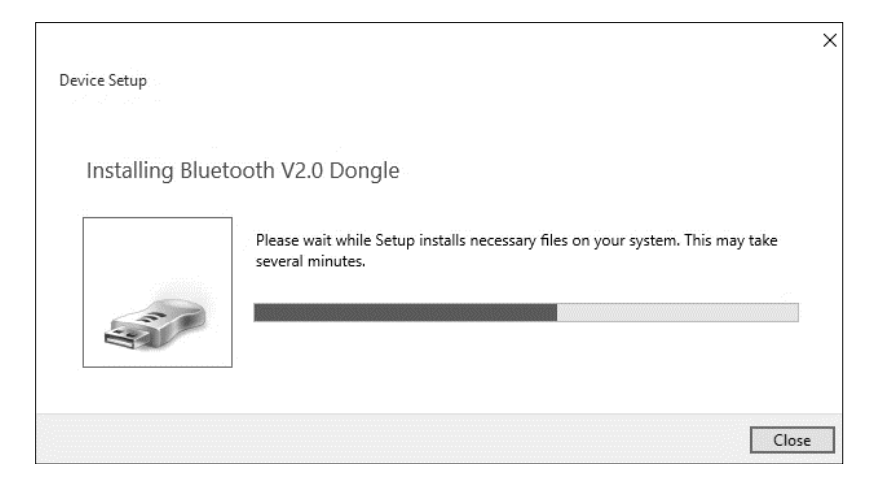

4. Once the driver is installed, a Bluetooth icon will be visible in the task bar. Right click on the Bluetooth icon. The icon may be hidden, in which case expand your task bar to show all inactive icons. From the icon function menu select "Add a Bluetooth Device" to start the pairing wizard.

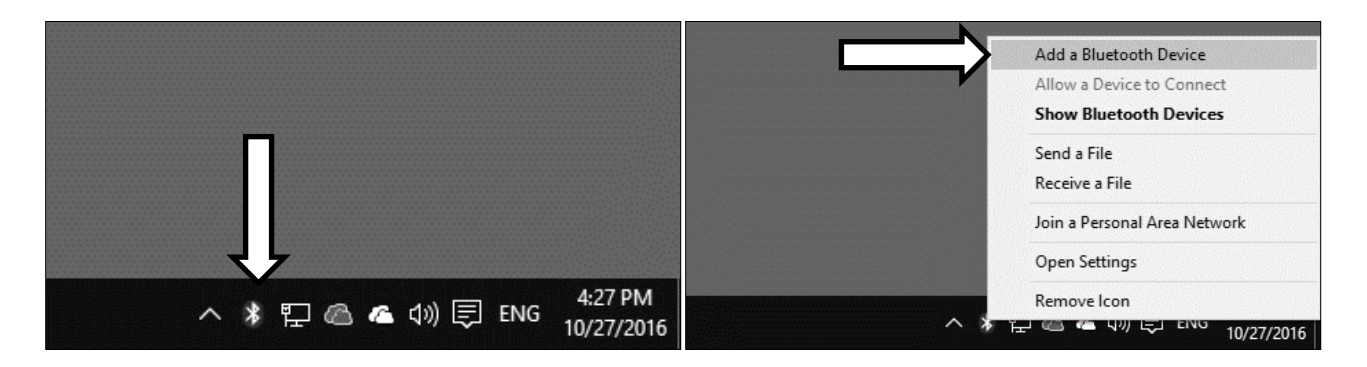

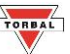

5. Settings window will appear on PC screen. Click on " + Add Bluetooth or other Device".

| Settings                  |                                 | 8 <u>-</u> | × |
|---------------------------|---------------------------------|------------|---|
| යි Home                   | Bluetooth & other devices       |            |   |
| Find a setting            | + Add Bluetooth or other device |            |   |
| Devices                   |                                 |            |   |
| Bluetooth & other devices | Bluetooth On                    |            |   |
| 品 Printers & scanners     |                                 |            |   |

6. "Add a device" window open. Click on "Bluetooth" to display available devices. Locate device "TORBAL ODYSSEY" test stand device, click once to select it.

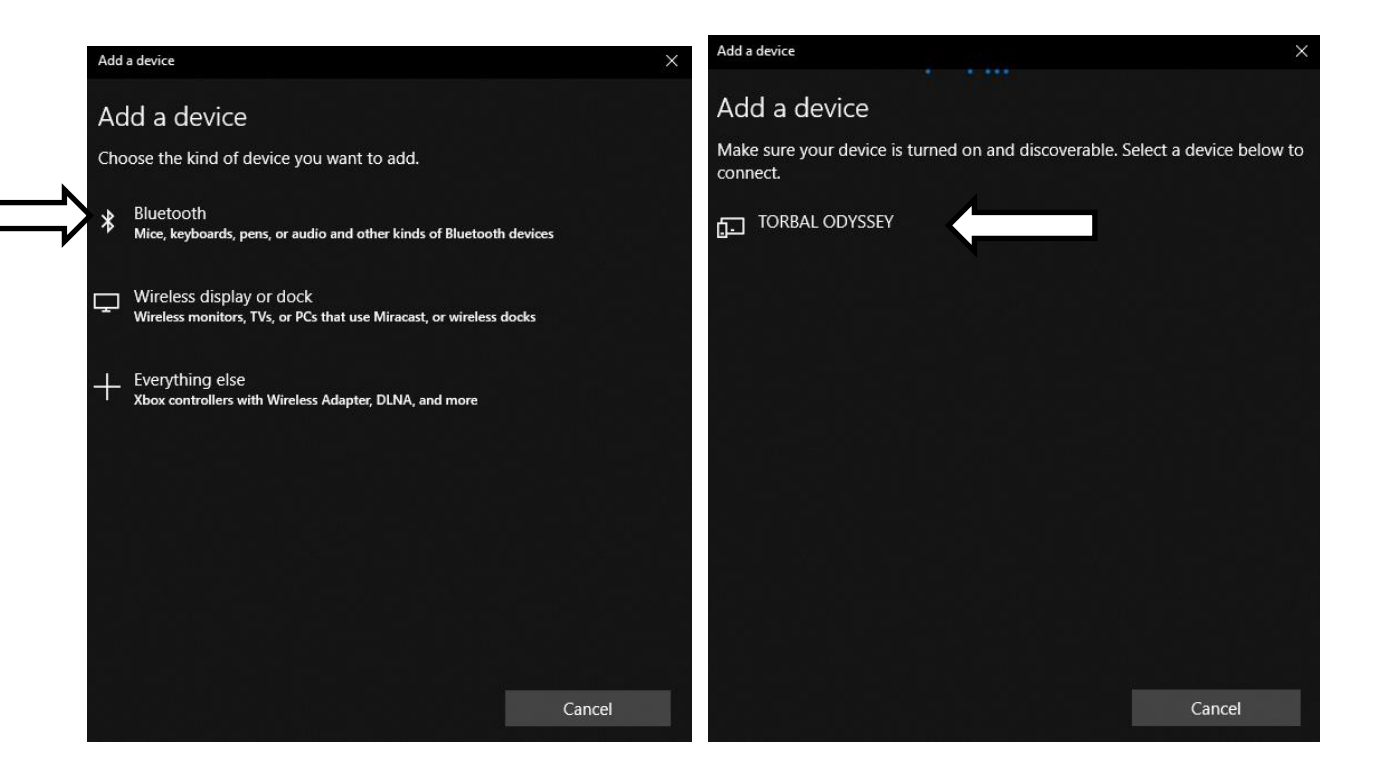

7. Key in the paring code: 867225. Click Connect to pair the force gauge with your computer.

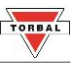

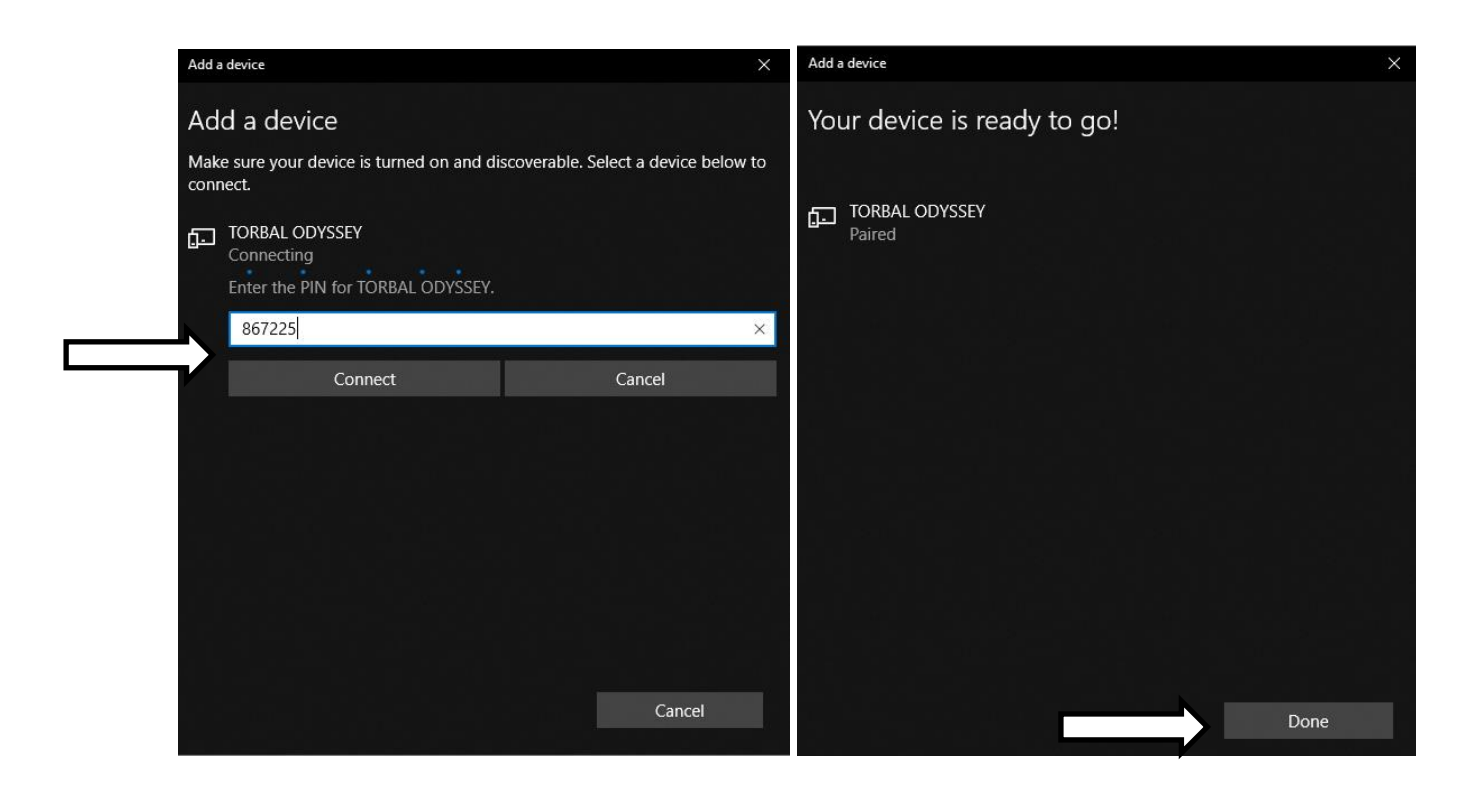

8. Click on the Bluetooth icon located in your task bar and select "open settings".

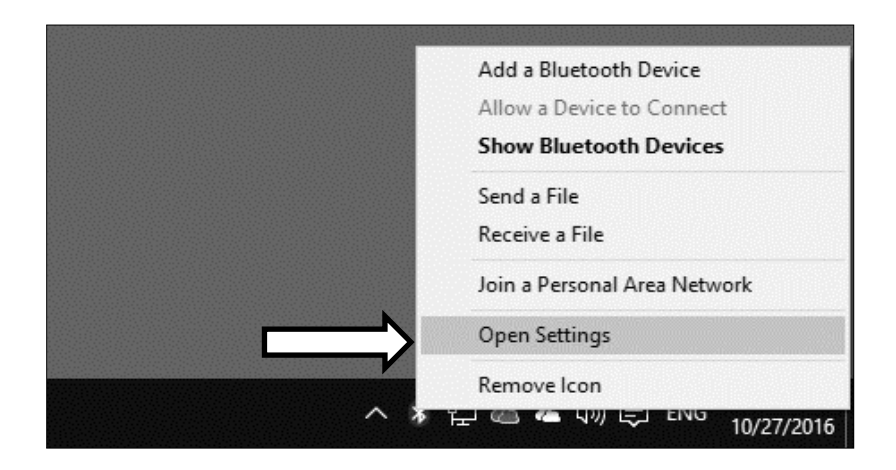

9. In the settings window click on "More Bluetooth options".

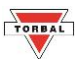

| Settings                         |                                              | – 🗆 X                                                                                                    |
|----------------------------------|----------------------------------------------|----------------------------------------------------------------------------------------------------|
| 命 Home                           | Bluetooth & other devices                    |                                                                                                    |
| Find a setting                   | Add Bluetooth or other device                | Turn on Bluetooth even faster                                                                                                    |
| Devices                          | Bluetooth                                    | To turn on Bluetooth without<br>opening Settings, open action<br>center, and then select the<br>Bluetooth icon. Do the same to turn<br>it off when you want. |
| 品 Printers & scanners            | —                                            | Get more info about Bluetooth                                                                                                    |
| () Mouse                         | Mouse, keyboard, & pen                       | Related settings                                                                                                    |
| 🚥 Typing                         | Logitech® Unifying Receiver                  | Devices and printers                                                                                                    |
|                                  |                                              | Sound settings                                                                                                    |
| d <sup>™</sup> Pen & Windows Ink | USB Device                                   | Display settings                                                                                                    |
| (P) AutoPlay                     |                                              | More Bluetooth options                                                                                                    |
| 🖞 USB                            | Audio                                        | Send or receive files via Bluetooth                                                                                                    |
|                                  | 式・別 Speakers (Realtek High Definition Audio) | Have a question?<br>Get help                                                                                                    |

10. For convenience check off option "show the Bluetooth icon in the notification area" in the Options tab. Click on the tab "COM ports", the serial COM ports used by your computer for Bluetooth will be displayed. Note the outgoing COM port number for "TORBAL ODYSSEY 'SPP Dev'". This is the COM port used by the PC computer to transmit data between the test stand and the PC.

| ooth Settings                                           | × Blu       | etooth                          | ttings                                          |                                                                                          | ×   |
|---------------------------------------------------------|-------------|---------------------------------|-------------------------------------------------|------------------------------------------------------------------------------------------|-----|
| Options COM Ports Hardware                              | Option      | s COM                           | Ports Hardwar                                   | re                                                                                       |     |
| Discovery<br>Allow Bluetooth devices to find this PC    | This<br>whe | PC is us<br>ther you<br>your Bl | ing the COM (<br>need a COM p<br>uetooth device | serial) ports listed below. To determine<br>port, read the documentation that came<br>a. |     |
| Bluetooth devices will see the name of this PC.         |             | rt                              | Direction                                       | Name                                                                                     |     |
|                                                         | co          | M16                             | Incoming                                        |                                                                                          |     |
|                                                         | co          | M17                             | Incoming                                        |                                                                                          |     |
| Notifications                                           |             | M7                              | Outgoing                                        | TORBAL ODYSSEY 'SPP Dev'                                                                 |     |
| ✓ Alert me when a new Bluetooth device wants to connect |             | M8                              | Incoming                                        | TORBAL ODYSSEY                                                                           |     |
| ✓ Show the Bluetooth icon in the notification area      |             |                                 |                                                 |                                                                                          |     |
| Restore Defaults                                        |             |                                 |                                                 | Add Remove                                                                               |     |
| OK Cancel Appl                                          |             |                                 |                                                 | OK Cancel Ap                                                                             | ply |

11. Once the COM port number assigned to the test stand has been verified, open the software application and set the software connection to the COM port number listed in COM Ports Bluetooth settings. Use Baud Rate 115200.

# TORBAL

# Chapter 14: Maintenance

#### Cleaning and maintaining your force gauge test stand:

- Before cleaning the test stand always unplug the A/C adapter from the electrical outlet and remove the batteries.
- Use a soft, slightly damp cloth to clean the exterior housing of the test stand.
- Wipe the test stand gently. Do not allow any liquid to enter into the force gauge.
- Do not apply extensive pressure to the LCD display.
- Do not use chemicals or benzene when cleaning the surface. Corrosive chemicals may damage the finish.

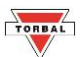

# **Chapter 15: Technical Information, Measurements and Dimensions**

#### FTV100L Vertical: 19"

Imperial (in)

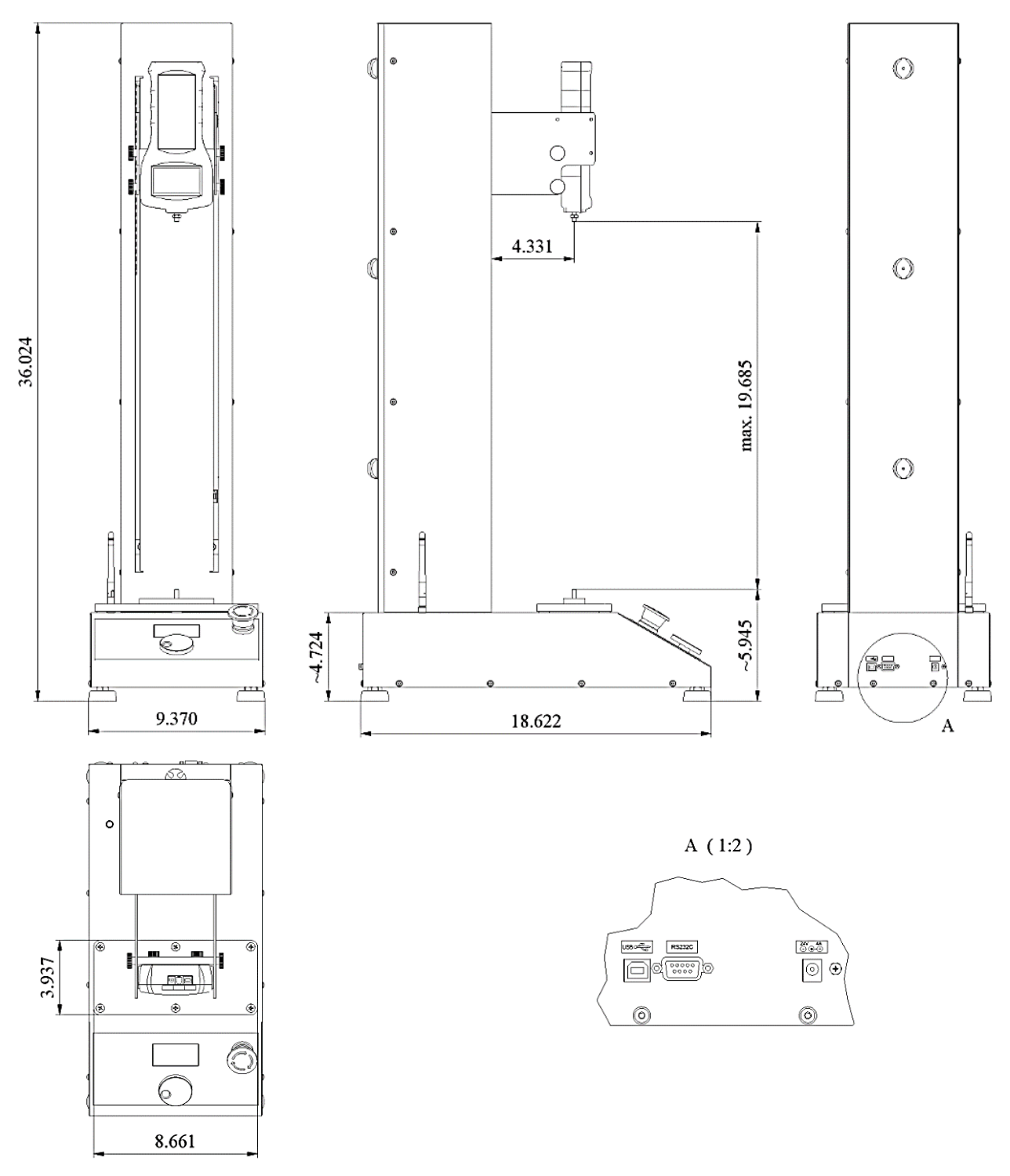

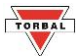

#### FTV100L Vertical: 19"

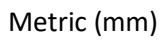

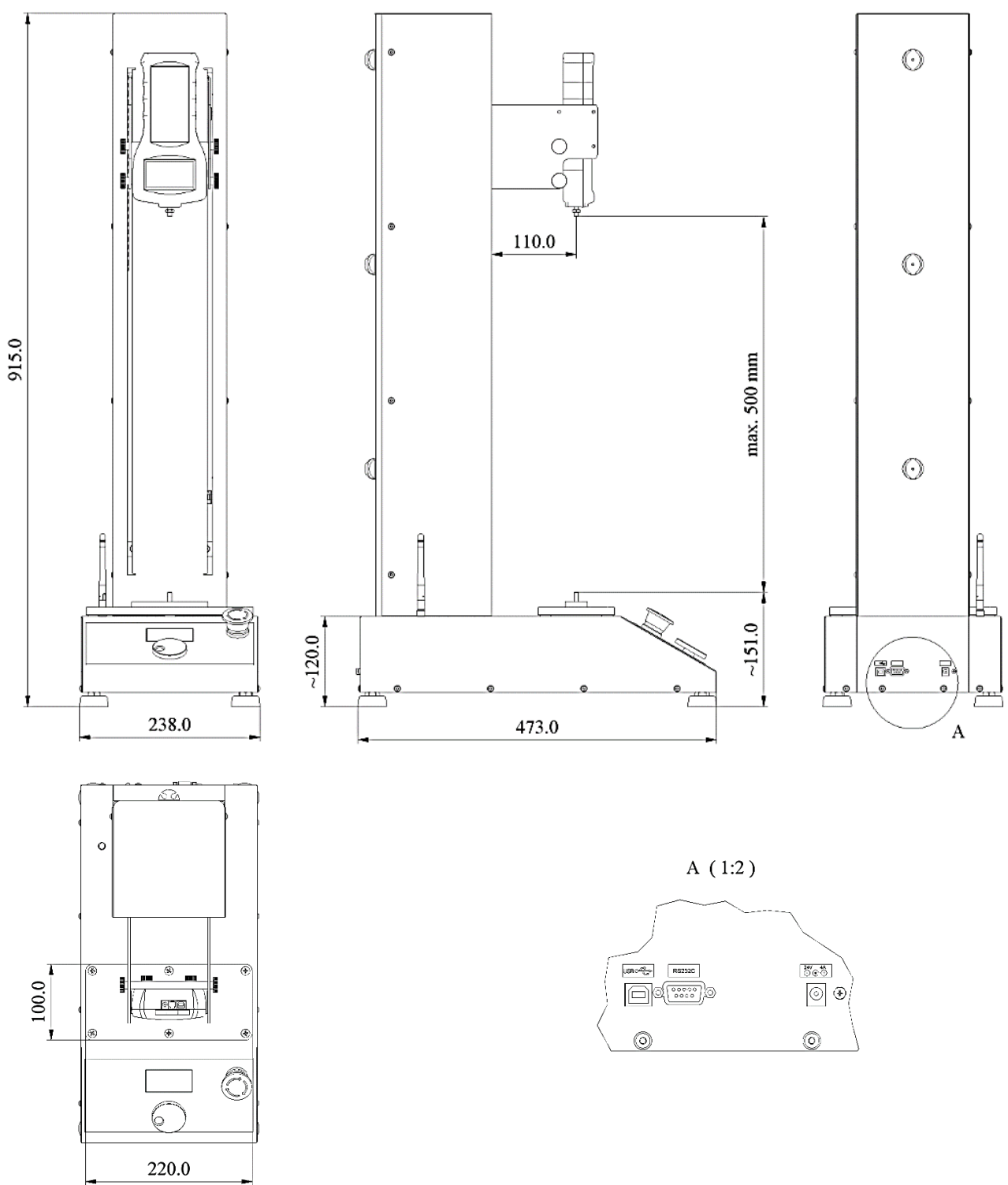

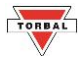

# FTV100 Vertical: 11"

Imperial (in)

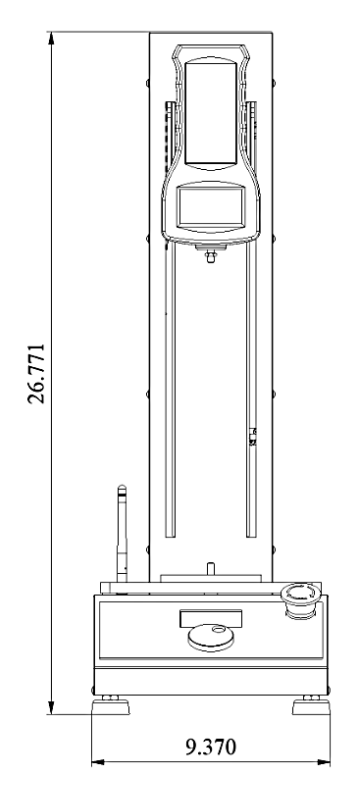

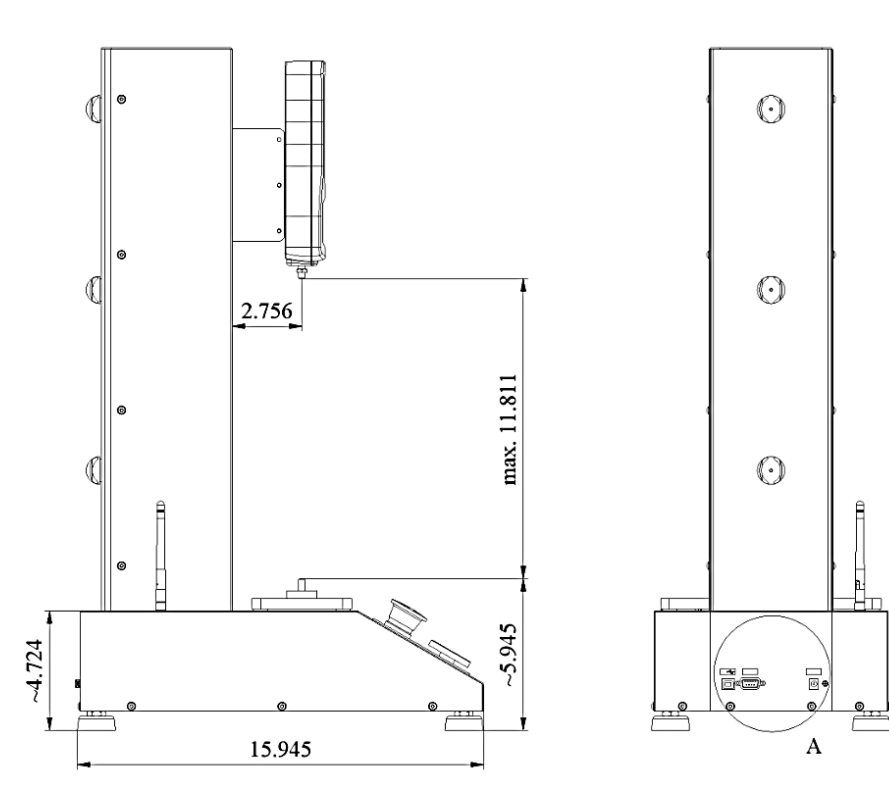

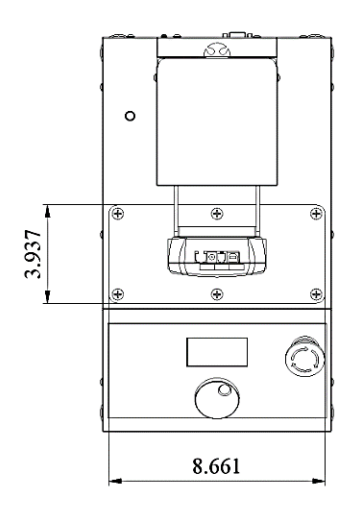

A (1:2)

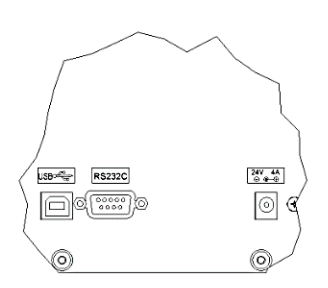

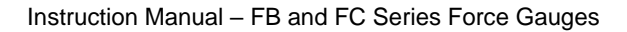

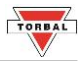

#### FTV100 Vertical: 11"

Metric (mm)

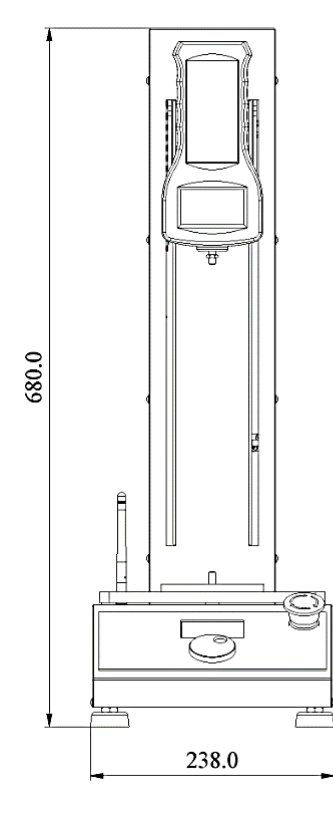

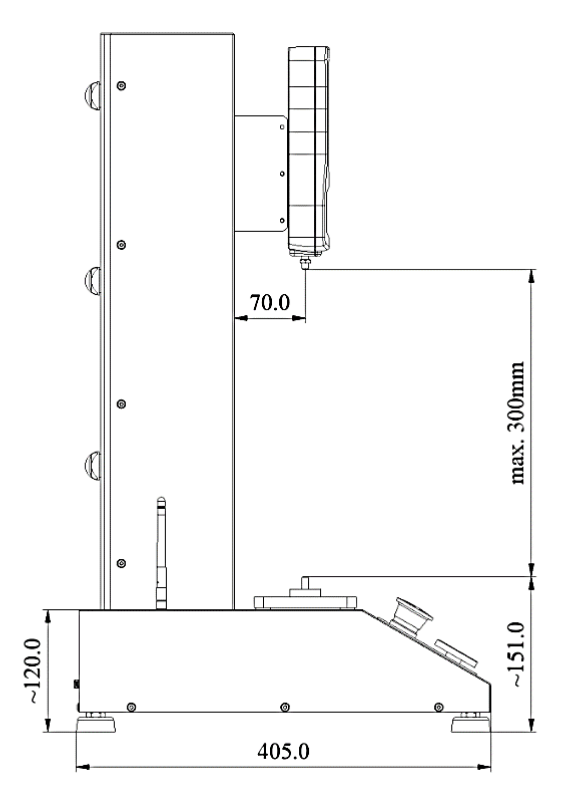

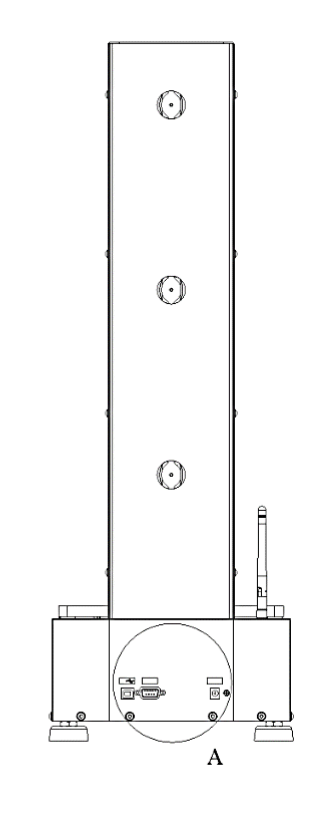

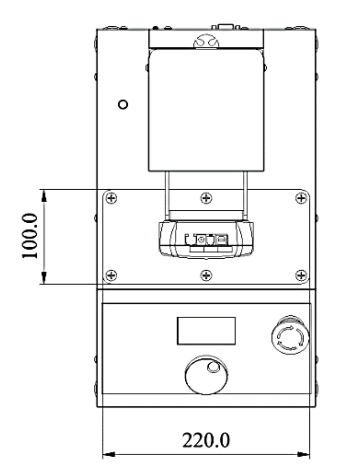

A (1:2)

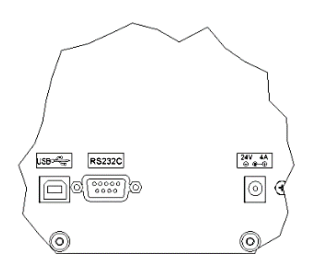

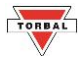

#### FTH100 Horizontal: 11"

Imperial (in)

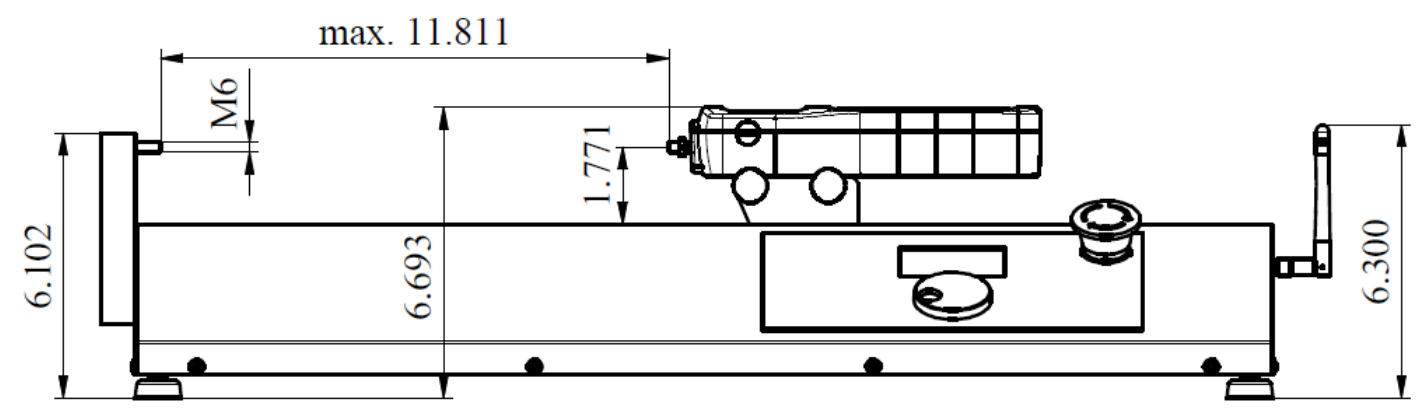

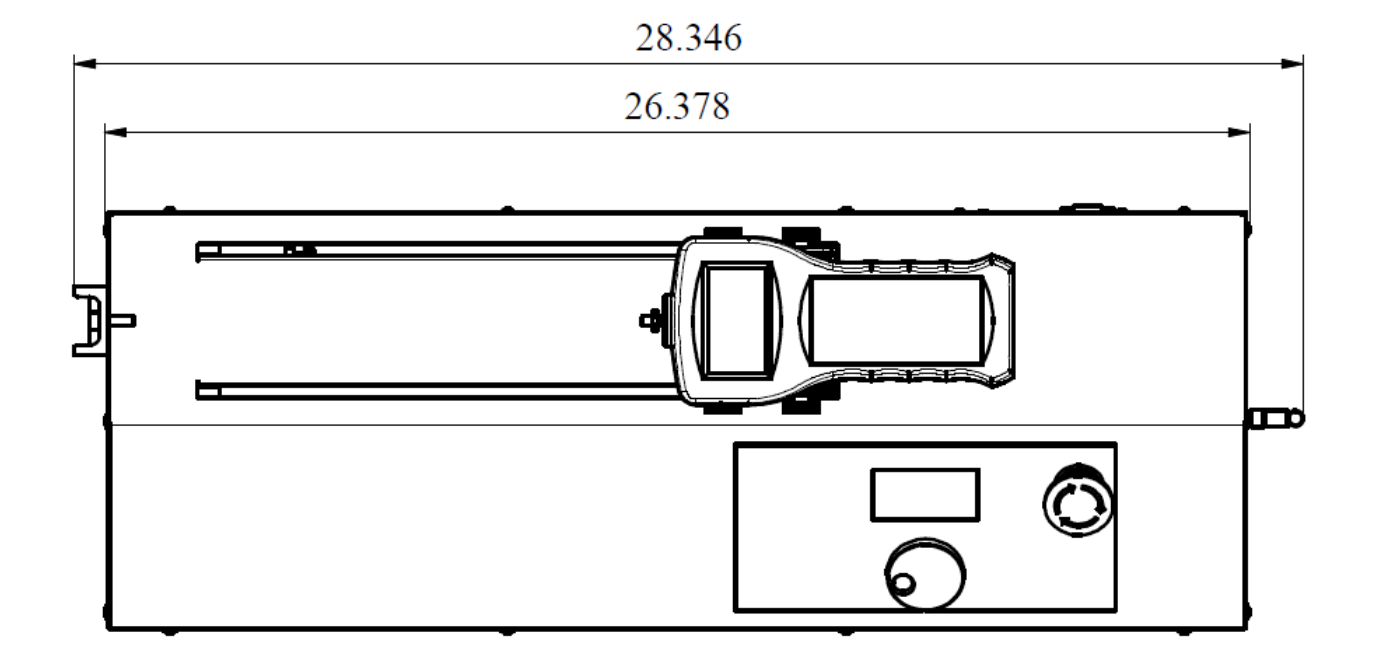

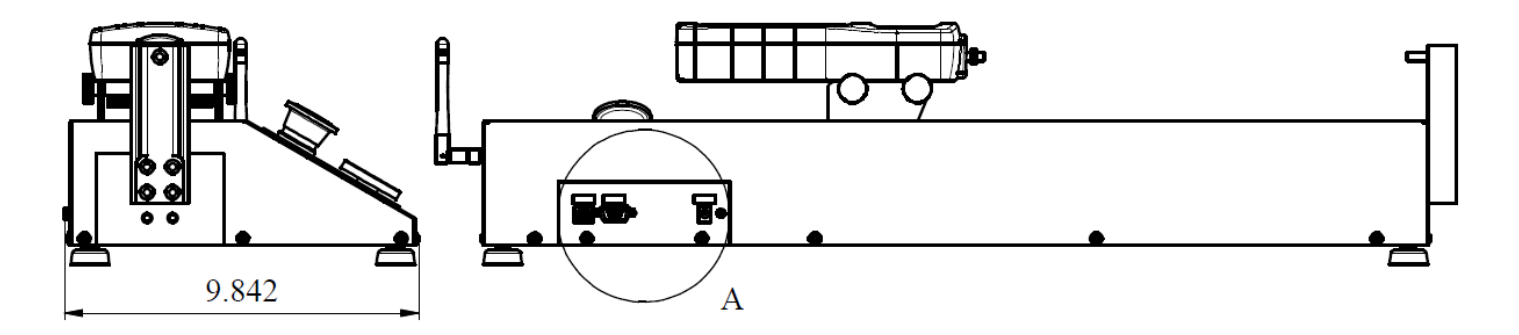

FTH100 Horizontal: 11"

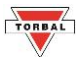

Metric (mm)

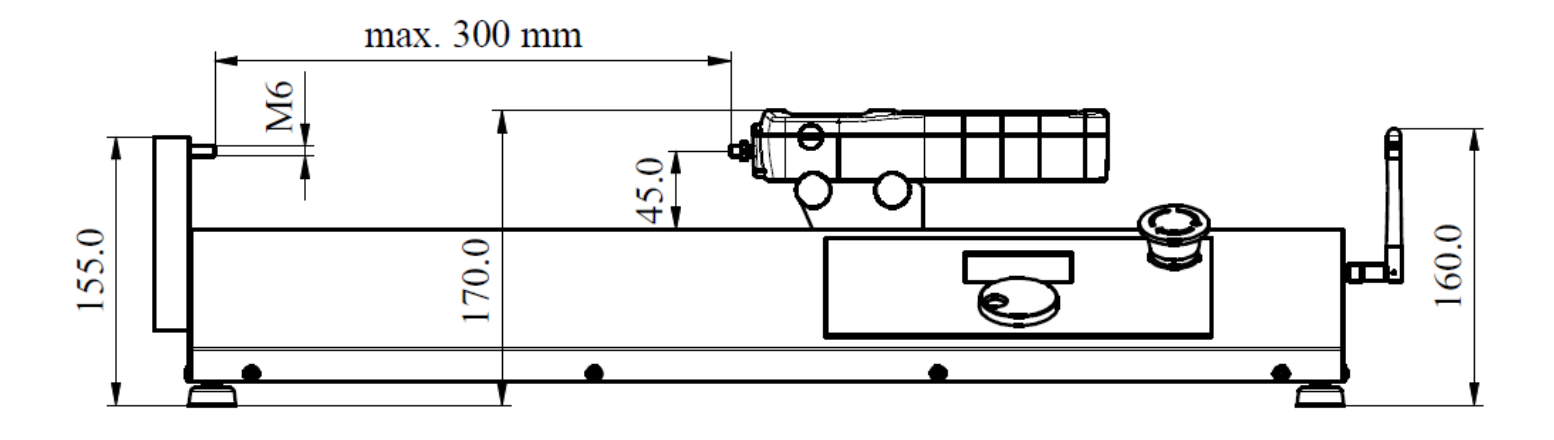

720.0

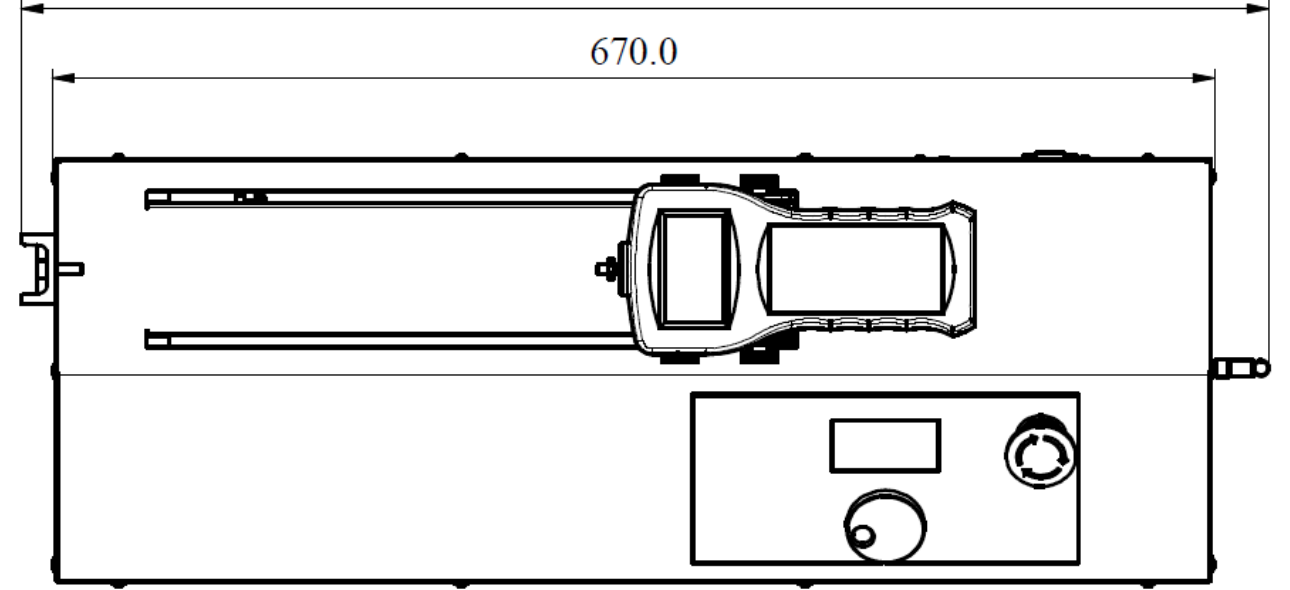

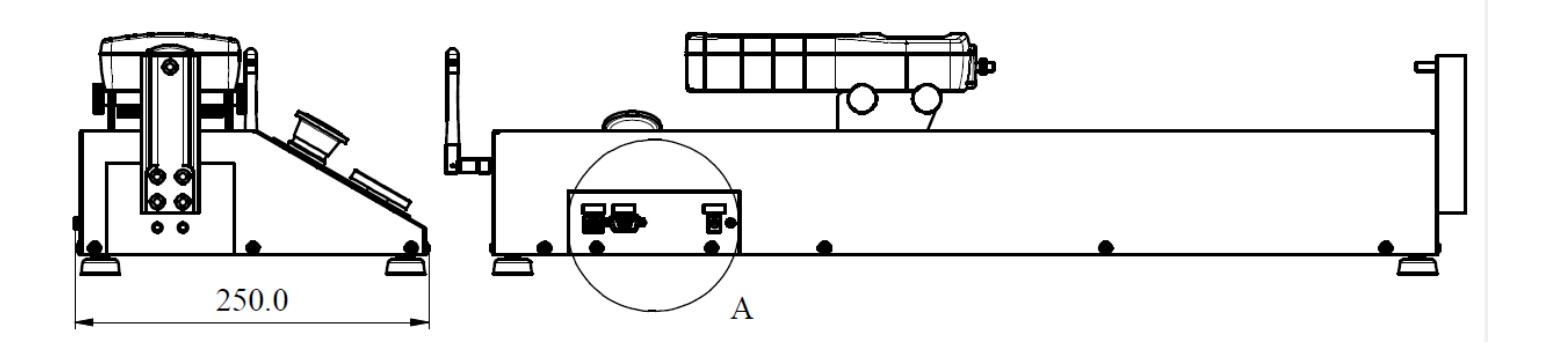

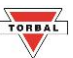

## Chapter 16: Limited Warranty

#### **PURCHASER'S WARRANTY**

#### Warranty is valid only if your product has been registered within 30 days of receipt

This product is a precision device made to exacting standards of scientific accuracy. It is guaranteed to have been adjusted and inspected for proper workmanship and performance, and certified for its currently advertised specifications before shipment. Scientific Industries' Products are warranted against defects in material and workmanship under normal use and service. This warranty is extended only to the first purchaser. This limited warranty will not apply if, upon inspection, it is found that the product was tampered with, misused, overloaded, or abused, mishandled, placed in an improper environment, improperly installed or adjusted, used for a purpose other than that for which it was designed, or repaired by unauthorized personnel. Scientific Industries' liability under this warranty is limited to furnishing labor and parts necessary to remedy the defect covered by this warranty and restore the product to normal operating condition. Purchasers may be charged a minimum repair fee for in-warranty products returned for repair if those products are determined to be problem-free. To make a claim under this limited warranty, you must first obtain an RMA number from Scientific Industries and return the product carefully packed, in its original packaging, shipping prepaid, with the RMA number written on the return package.

EXCEPT FOR THE LIMITED WARRANTY PROVIDED HEREIN, ALL OTHER WARRANTIES, EXPRESS AND IMPLIED, INCLUDING MERCHANTABILITY AND FITNESS FOR A PARTICULAR PURPOSE, ARE DISCLAIMED. In all events, consequential, incidental, special and other damages are excluded and Scientific Industries, Inc. shall have no liability beyond the repair or replace limited warranty provided above.

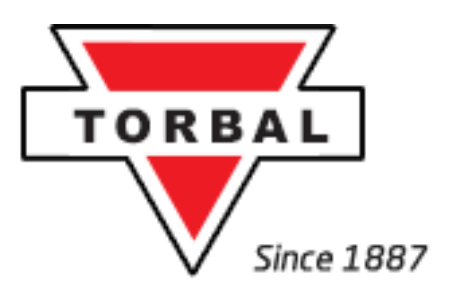

Scientific Industries, Inc. 80 Orville Dr. Bohemia, NY 11716